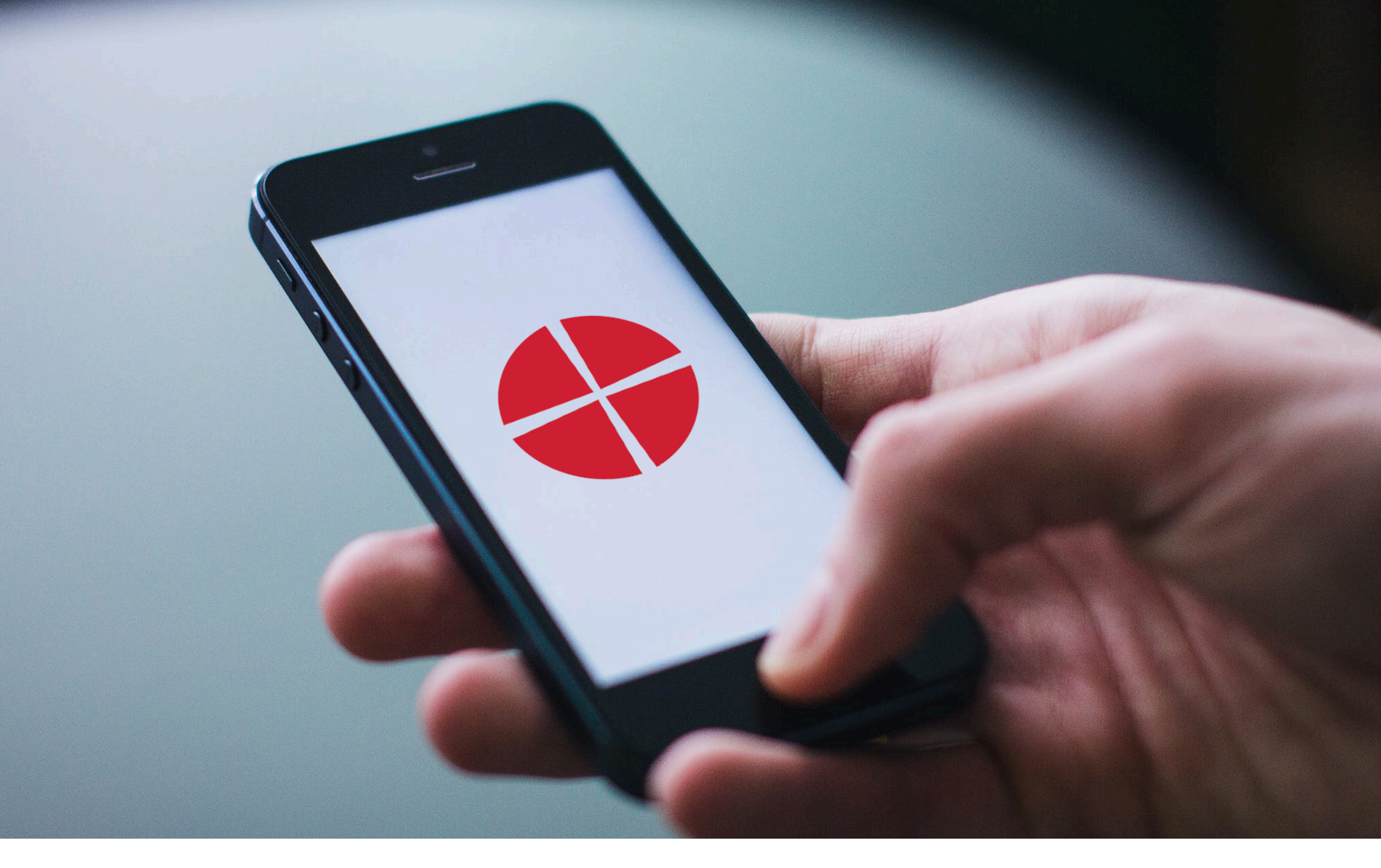

## Video Recording for Sermons

**Lisburn and Dromore Methodist Circuit** 

## 02 Table of contents

### Table of contents

1-2. Cover Page & Table of Contents
3-7 iPhone & iPad users
8-12 Android Phone users (Samsung etc)
13-16 Windows Laptop
17-20 Apple Laptop

Videos will be uploaded here: http://www.tiny.cc/LDVideo

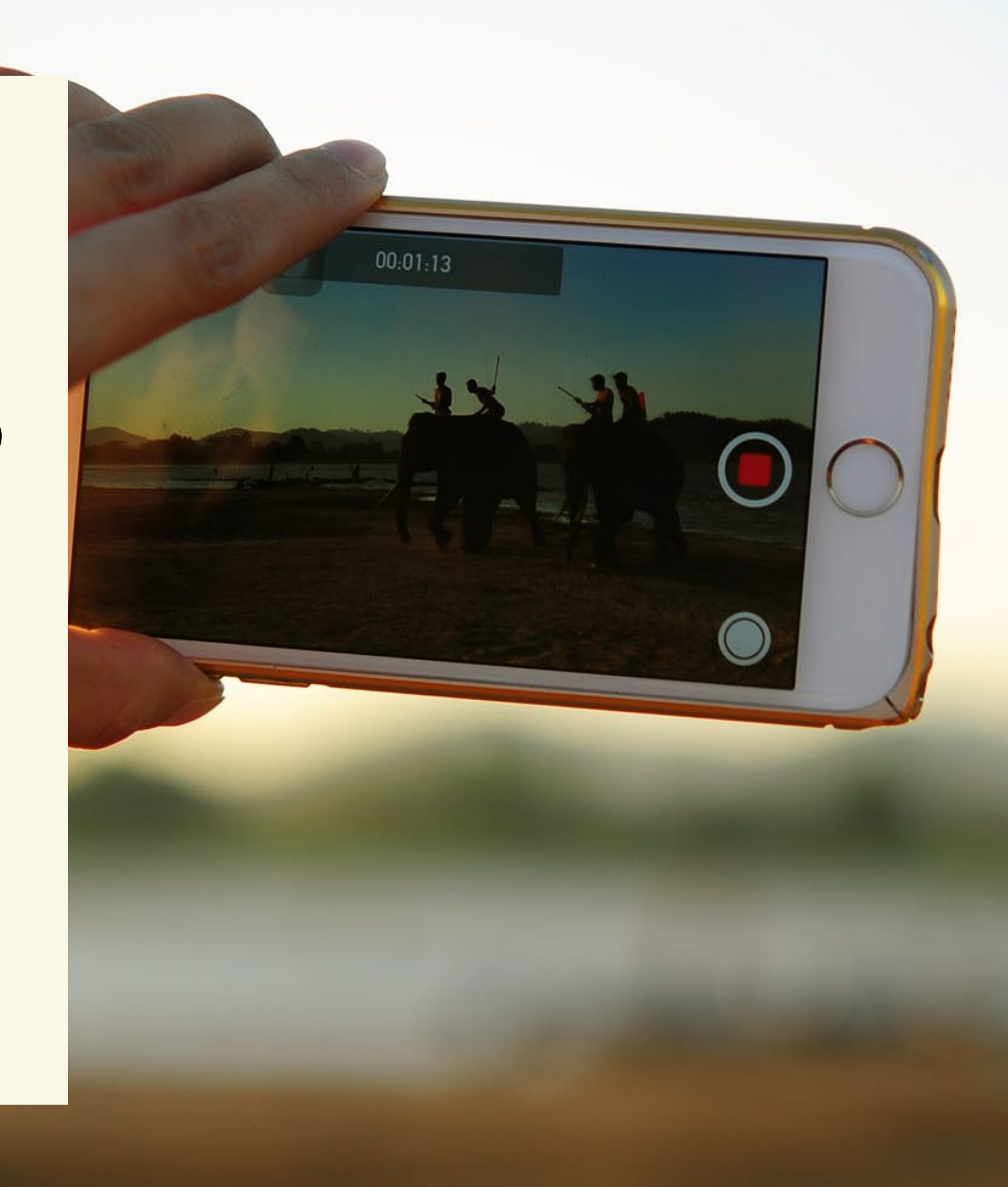

## Recording & sending your video iPhone & iPad

## 04 iPhone & iPad - Recoding the video

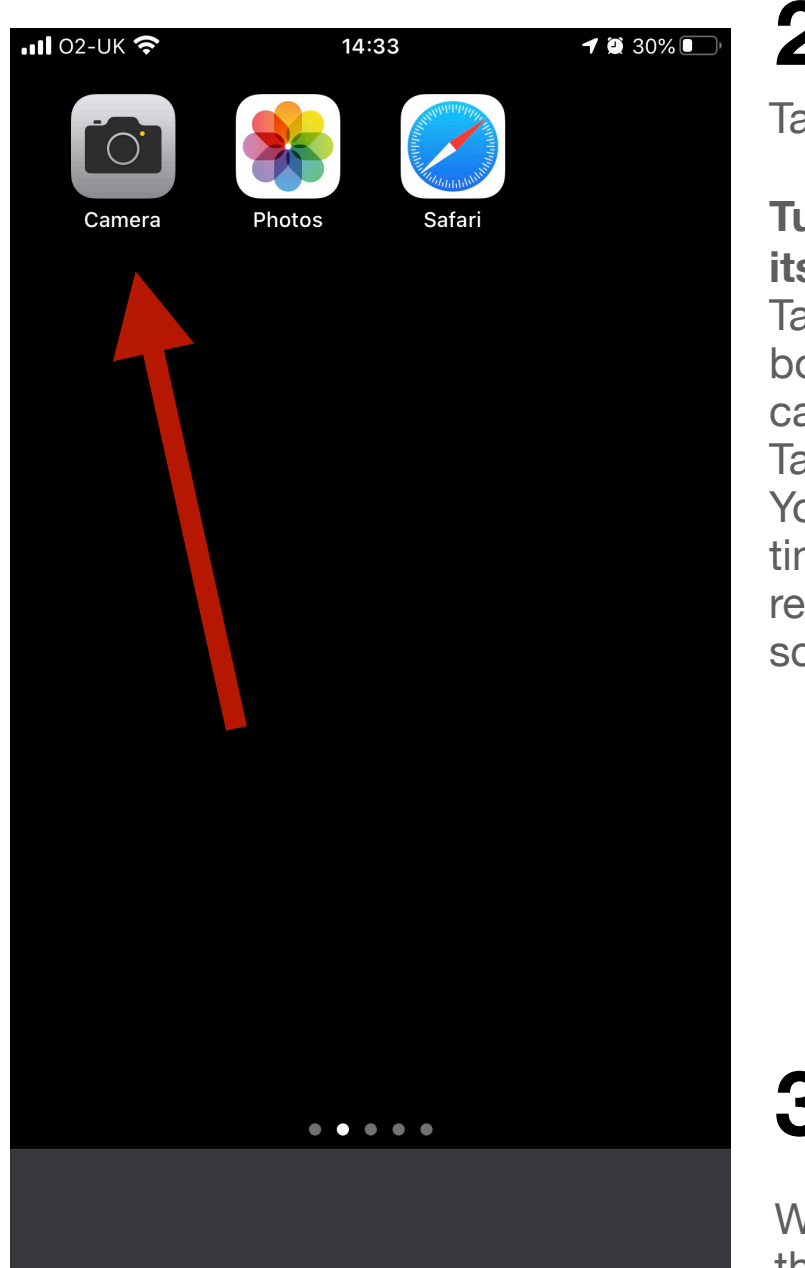

Open the camera app

### 2

Tap on the word "VIDEO".

Turn your phone/tablet on its side before recording. Tap the camera button at the bottom right to flip the camera around if required. Tap the red button to begin. You can see the amount of time you have been recording at the top of the screen.

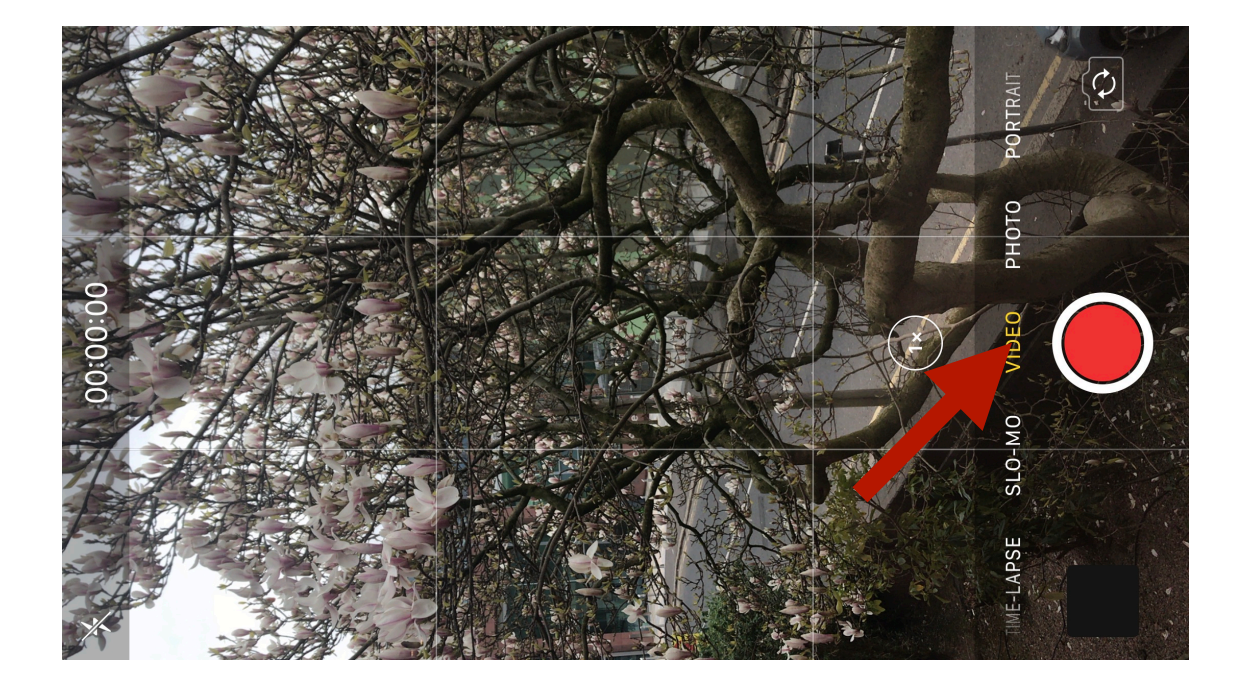

3

When you have finished, tap the red square to stop recording. This will save the video.

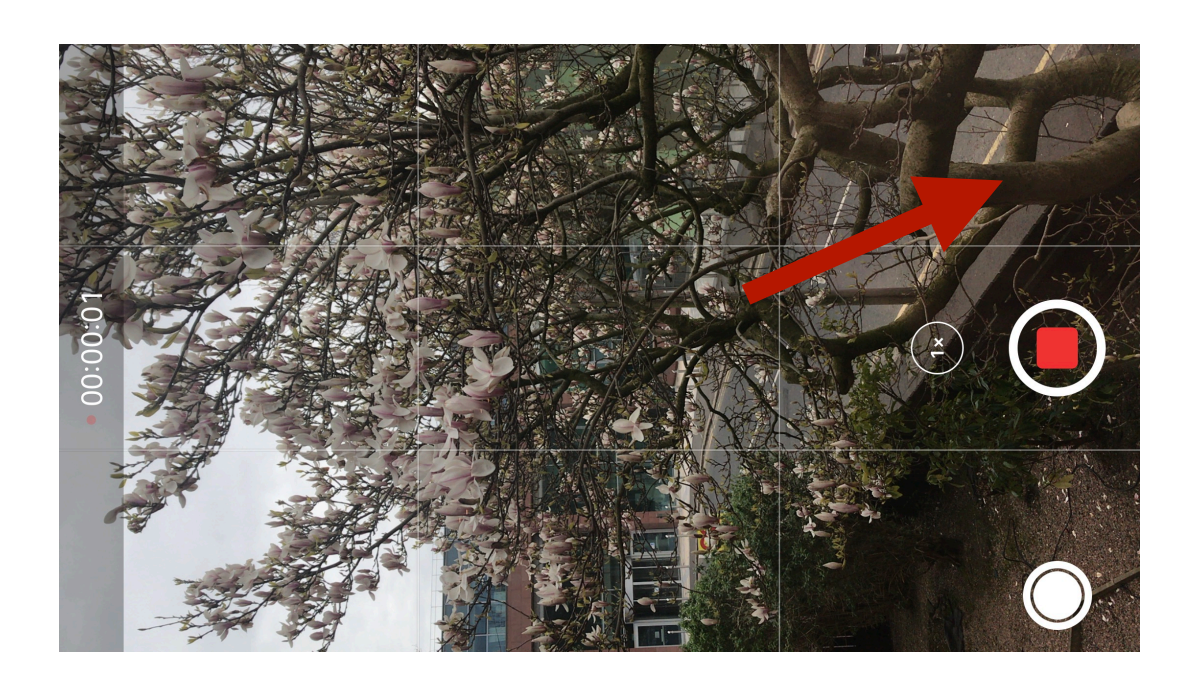

## O5 iPhone & iPad - Uploading the video

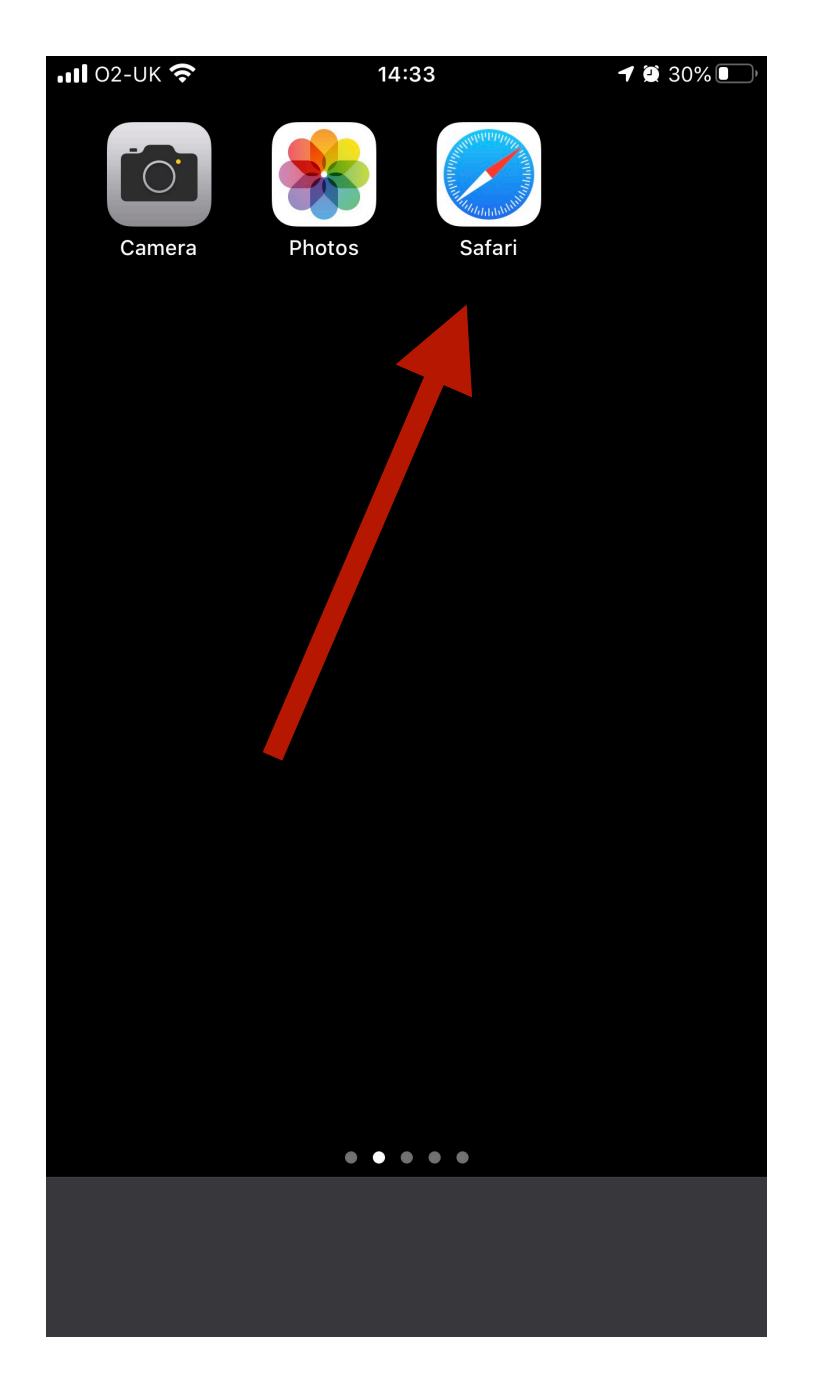

Open Safari

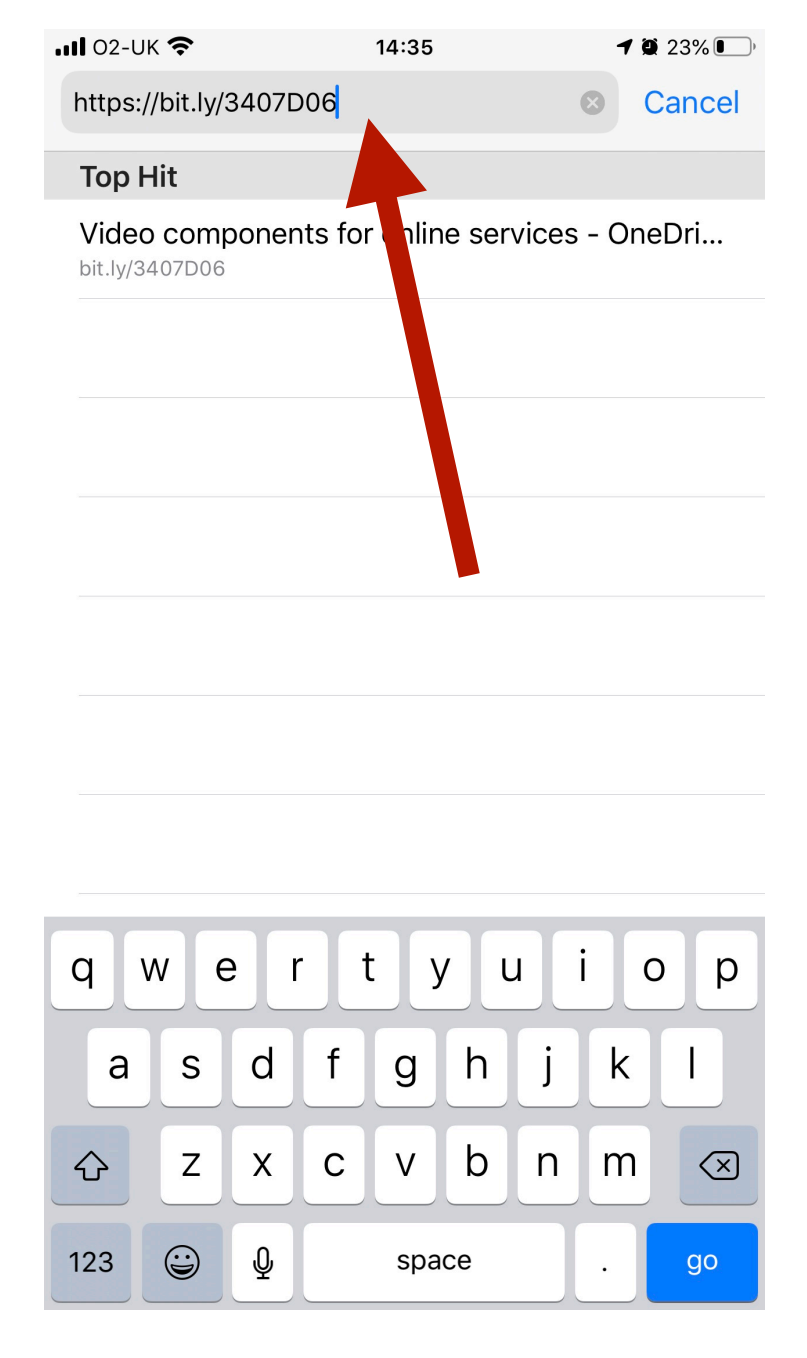

Go to http://www.tiny.cc/LDVideo

This is the online folder where we will save the video.

| <b>, 11 </b> 02-UK 🗢      | 14:36 7 9 2                 | 22% |
|---------------------------|-----------------------------|-----|
| AA 🔒 methodistchur        | chinireland-my.sharepo      | Ċ i |
| $\equiv$ Office 365       |                             |     |
| $\equiv$ + New $\sim$     | ↓= Sort ∨ = ∨               | (i) |
| ··· → Video               | Upload > vice               | es  |
| 🔼 Shirley Carr            | ington                      |     |
| Song Librar               | ſy                          |     |
| 2020.04.05                | AM Humble Donkey.docx       |     |
| ▶ 20200405 E              | Benediction.mp4             |     |
| 20200405 C                | Opening Prayer.mp4          |     |
| ▶ 20200405 S              | Sermon.mp4                  |     |
| ▶ 20200405 V              | Nelcome and Call to Worship | .m  |
| ► As The Wor              | rld Shakes w Lyrics.mp4     |     |
| ▶ <sup>1</sup> IMG_5077.N | VOV                         |     |
| Pravers For               | Others - Audio Only m4a     | C   |

Tap the 3 dots and then "Upload"

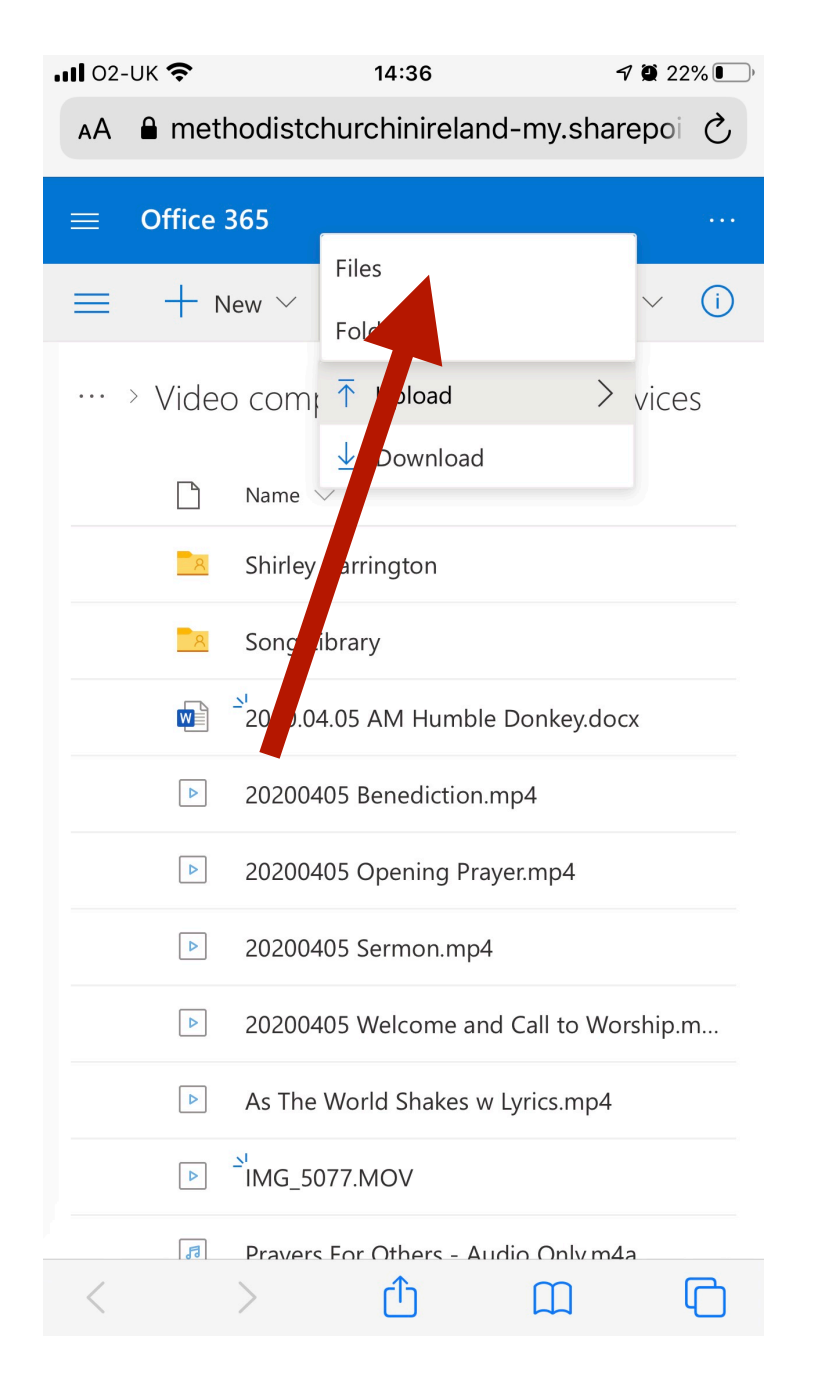

Tap on "Files"

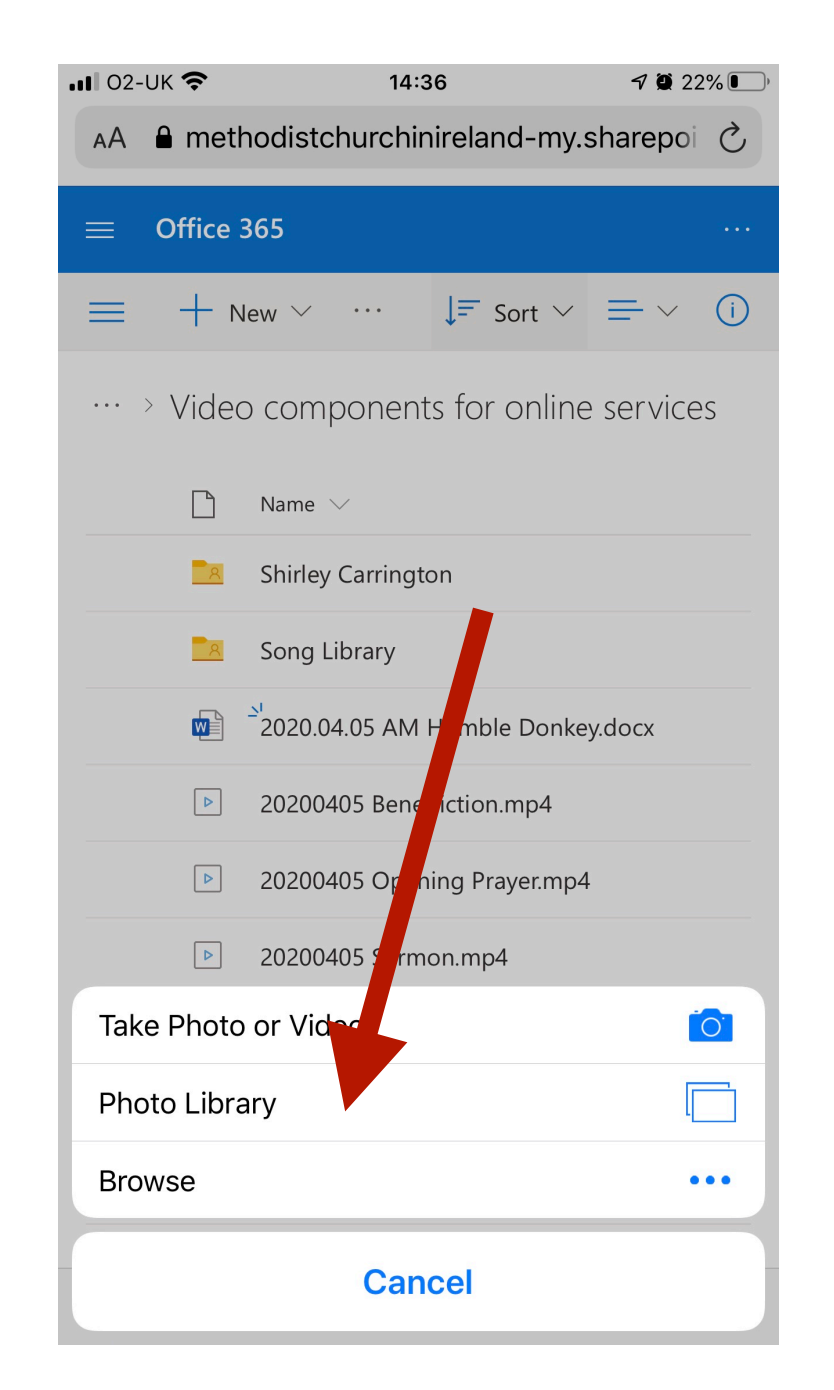

Tap on "Photo Library"

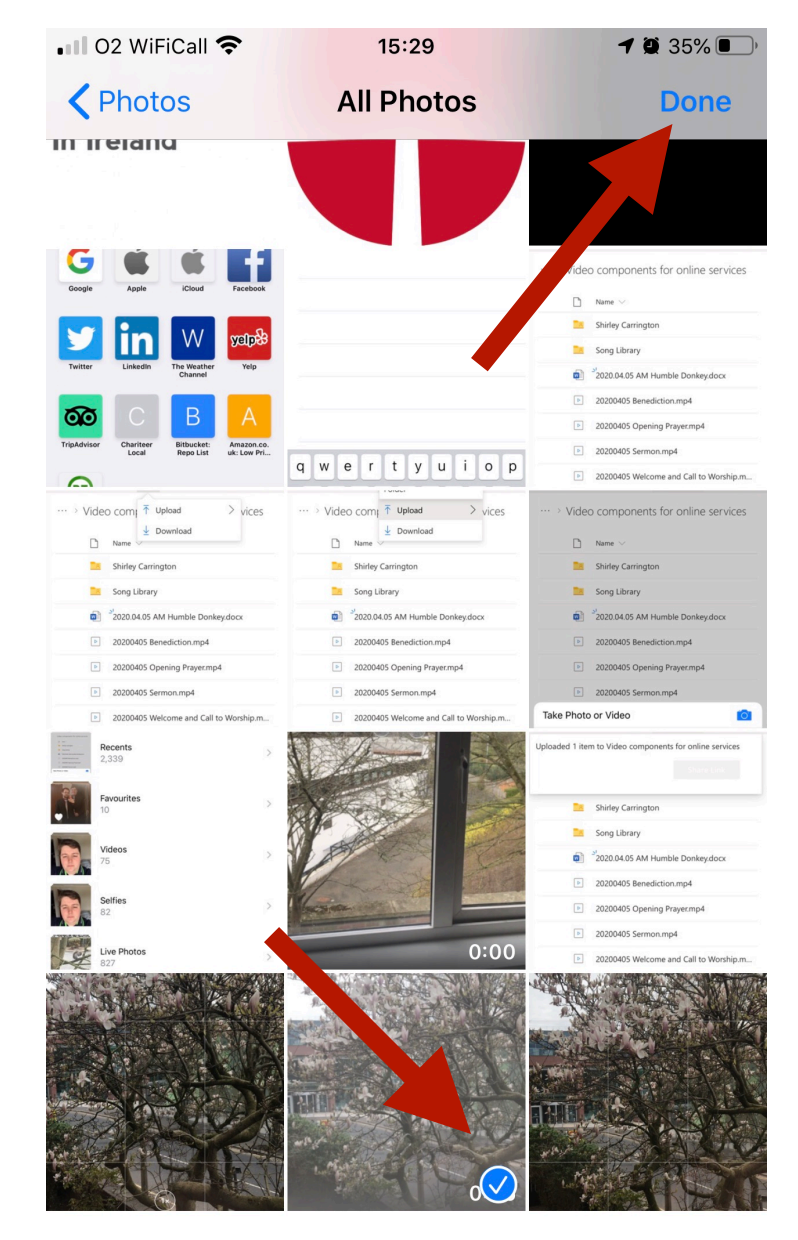

2,263 Photos, 74 Videos

Find your video by tapping on "Videos" or "All Photos". Tap on it to select it, it will have a tick on it.

Tap "Done" in the top right and it will start uploading (saving) to the folder.

### O7 iPhone & iPad - Uploading the video

| • II O2 WiFiCall | <b>?</b> 14:39     | 9                     | <b>1</b> 🖗 22% 💽 ' |
|------------------|--------------------|-----------------------|--------------------|
| AA 🔒 met         | hodistchurchini    | reland-my.s           | sharepoi 💍         |
| ≡ Office         | 365                |                       |                    |
| ≡ …              | C                  | ↓ <del>=</del> Sort ∨ | ≡ ~ (i)            |
| Uploaded 1 ite   | m to Video compor  | nents for onlin       | e services         |
|                  |                    | Shar                  | e Link             |
| 8                | Shirley Carrington | n                     |                    |
| <u>_</u> 8       | Son Library        |                       |                    |
|                  | 2 _0.04.05 AM H    | umble Donke           | y.docx             |
|                  | .0200405 Benedi    | iction.mp4            |                    |
|                  | 20200405 Openir    | ng Prayer.mp4         |                    |
| Þ                | 20200405 Sermo     | n.mp4                 |                    |
| ٩                | 20200405 Welcor    | me and Call to        | Worship.m          |
|                  | As The World Sha   | akes w Lyrics.n       | np4                |
| 4                | IMG_5077.MOV       |                       |                    |
| 4                |                    | ~                     | C.                 |
| <                |                    | Ш                     | ų_)                |

You will see a blue bar moving across the top of the screen. This may take some time. When it makes it all the way to the right, you have finished uploading. You will see the above screen.

# Recording & sending your video Android Phones & Tablets (Samsung etc)

\* This may look slightly different on your phone/tablet

### 09 Android Phones & Tablets - Recording the video

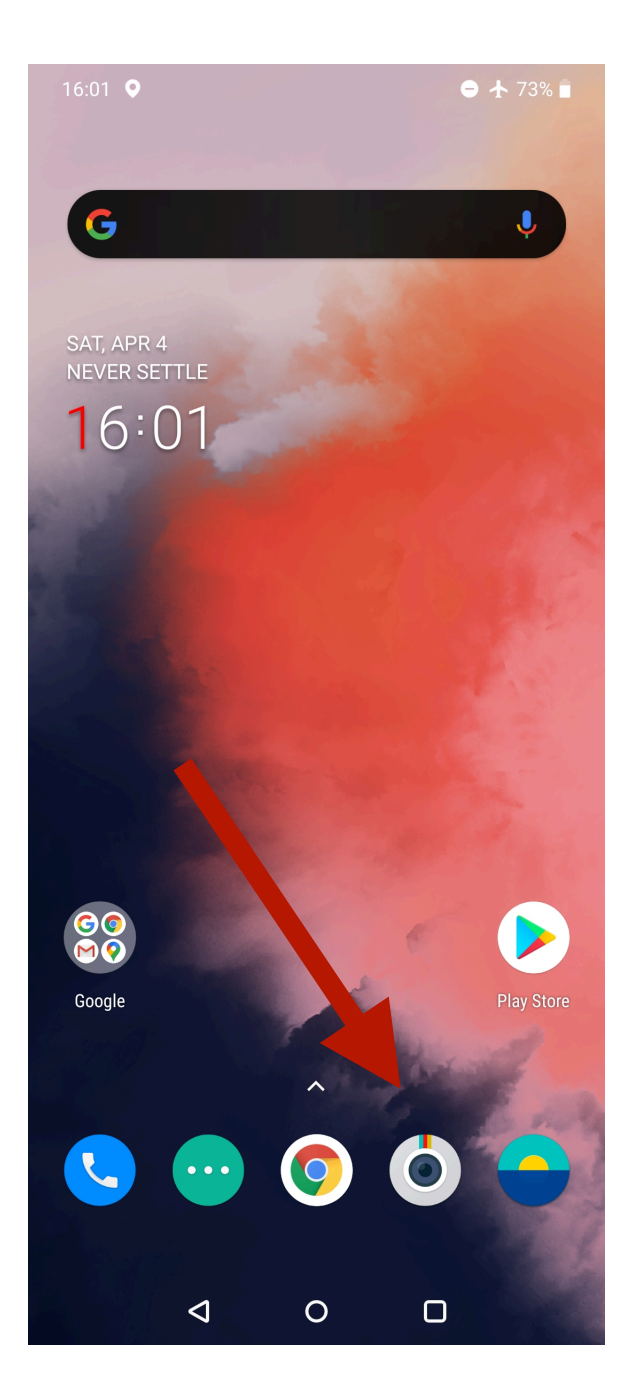

Open the camera app Tap on the word "VIDEO". The screen should look similar to the middle photo.

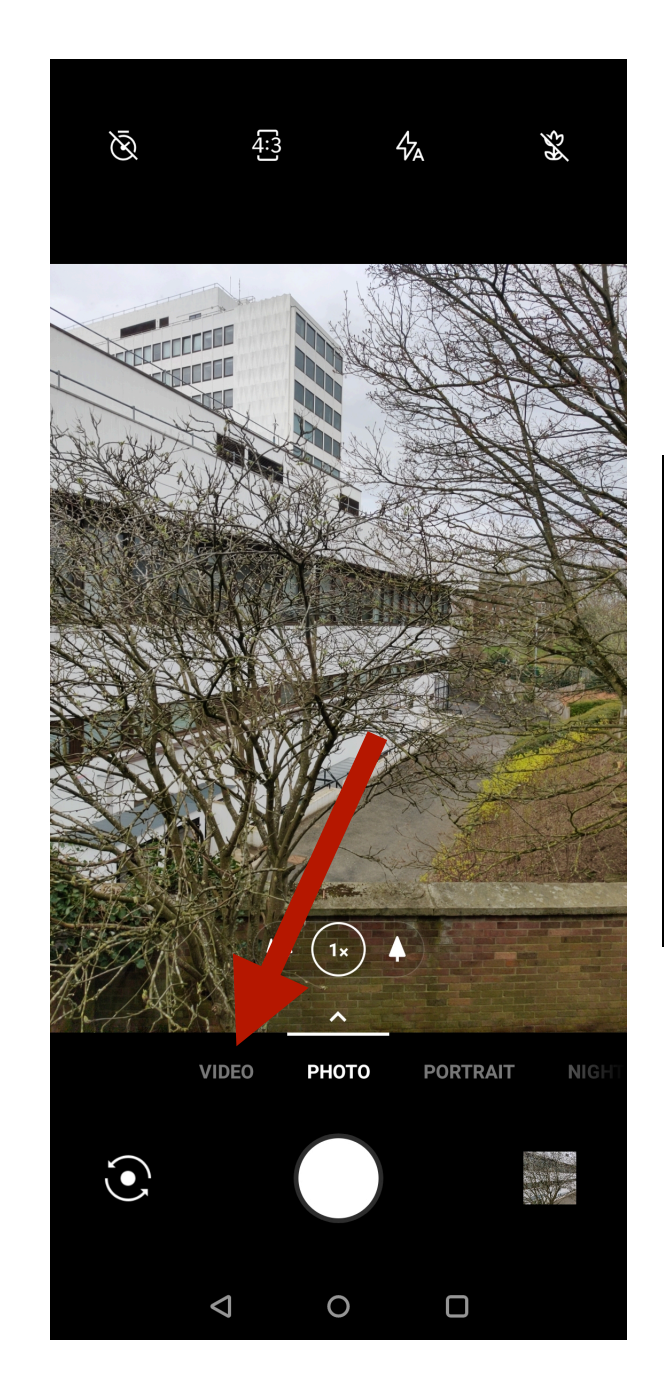

## Turn your phone/tablet on its side <u>before</u> recording.

Tap the camera button at the bottom right to flip the camera around if required.

Tap the red button to begin.

You can see the amount of time you have been recording at the top of the screen.

When you have finished, tap the red square to stop recording. This will save the video.

## 10 Android Phones & Tablets - Uploading the video

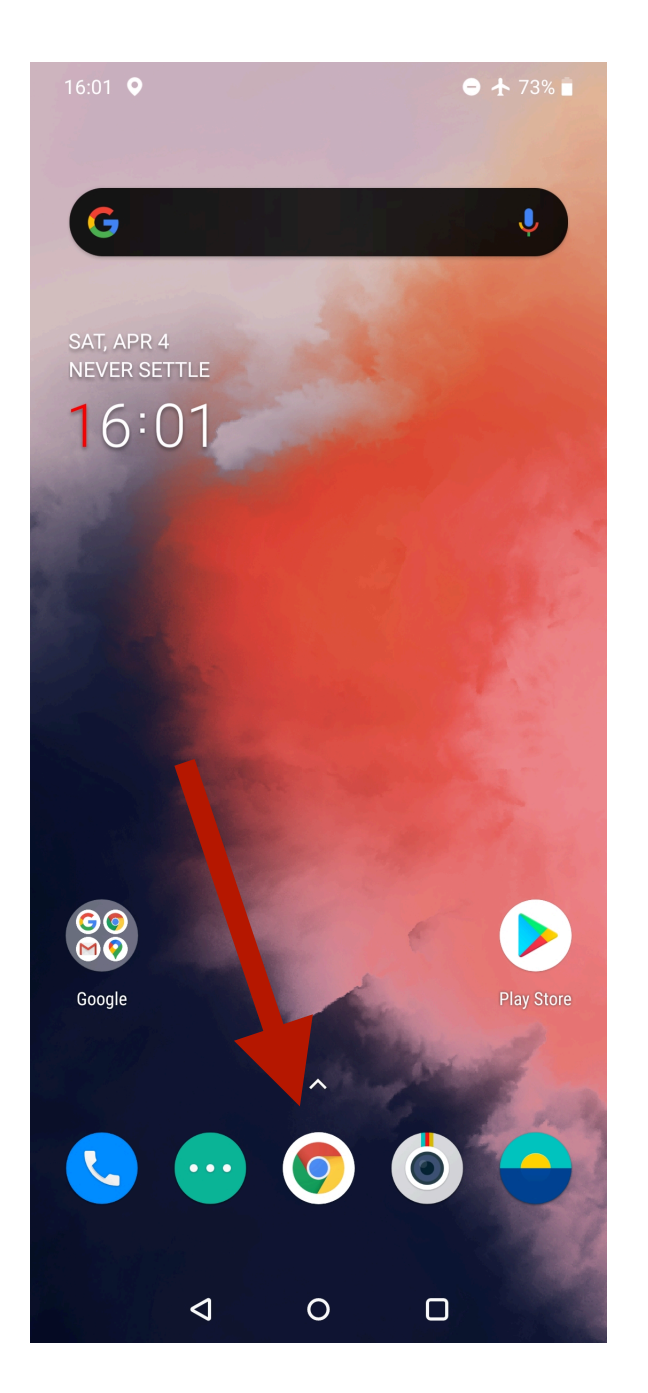

Open Google Chrome

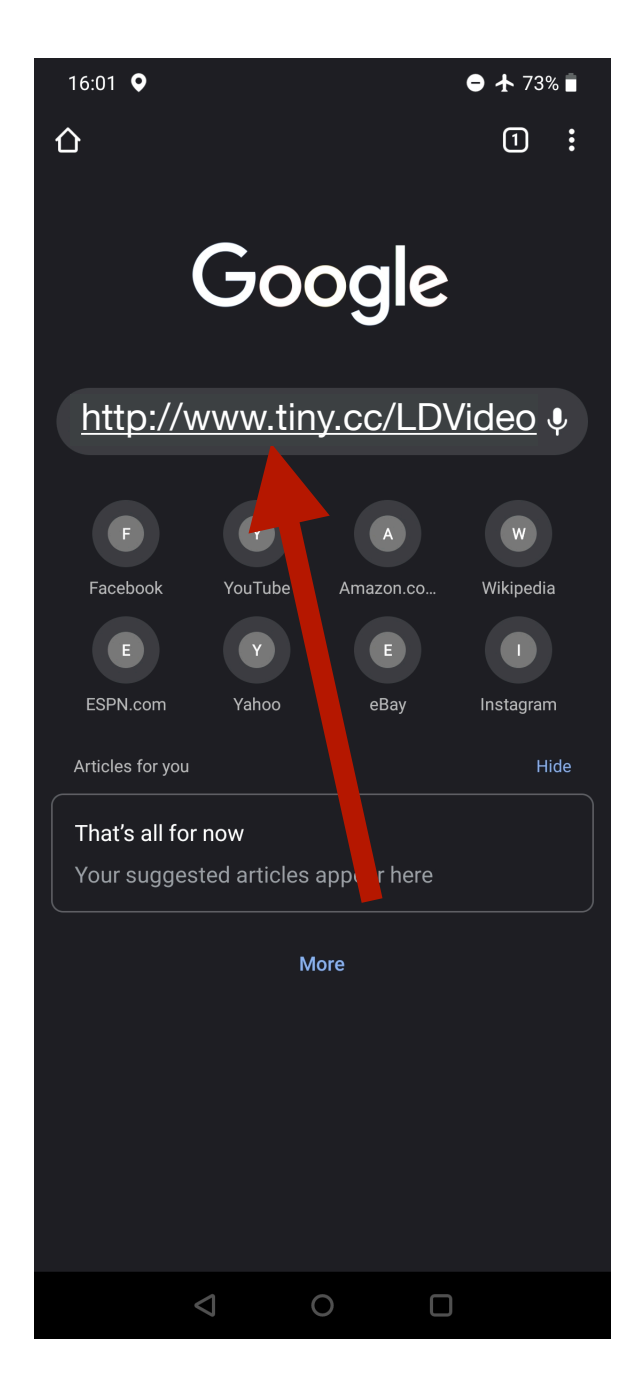

#### Go to <u>http://www.tiny.cc/</u> LDVideo

This is the online folder where we will save the video.

| 16:02 ♀ ● 🕶 ⊿ 73% ∎                                                               |  |
|-----------------------------------------------------------------------------------|--|
|                                                                                   |  |
| $\equiv$ Office 365                                                               |  |
| $\equiv$ + New $\checkmark$ $\downarrow$ $\equiv$ Sort $\lor$ $\equiv$ $\lor$ (i) |  |
| ···· > Vide m ↑ Upload > rvices                                                   |  |
| Song Library                                                                      |  |
| <sup>21</sup> 2020.04.05 AM Humble Donkey.docx                                    |  |
| 20200405 Benediction.mp4                                                          |  |
| 20200405 Opening Prayer.mp4                                                       |  |
| 20200405 Sermon.mp4                                                               |  |
| 20200405 Welcome and Call to Worship                                              |  |
| As The World Shakes w Lyrics.mp4                                                  |  |
| ▶ <sup>SI</sup> IMG_5077.MOV                                                      |  |
| ▶ <sup>M</sup> IMG_5095.MOV                                                       |  |
| Prayers For Others - Audio Only.m4a                                               |  |
| Slide for Prayers for Others.pptx                                                 |  |
| Susanna - Simple Cross.jpg                                                        |  |
| Temp 1585002520012 ing                                                            |  |
|                                                                                   |  |

Tap the 3 dots and then "Upload"

## 11 Android Phones & Tablets - Uploading the video

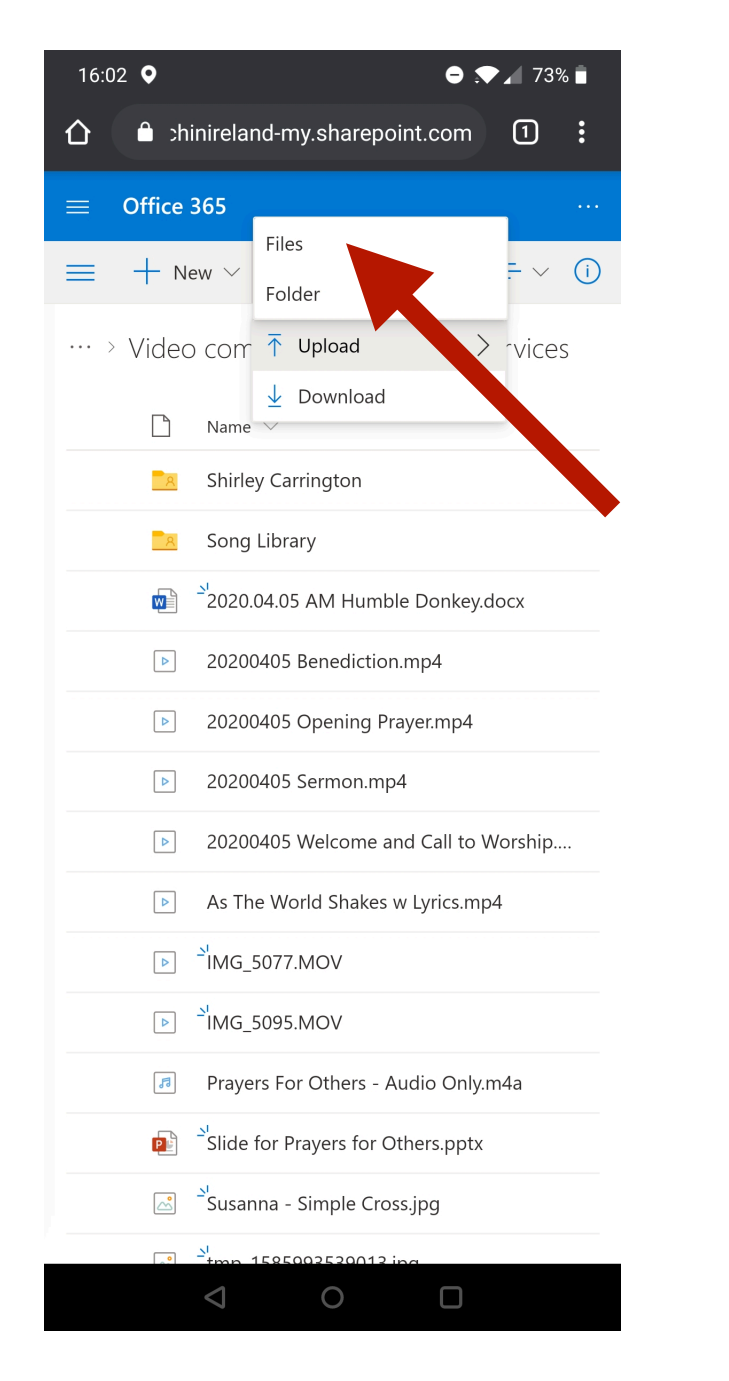

Tap on "Files". The rest of this section may look a little different on your phone/

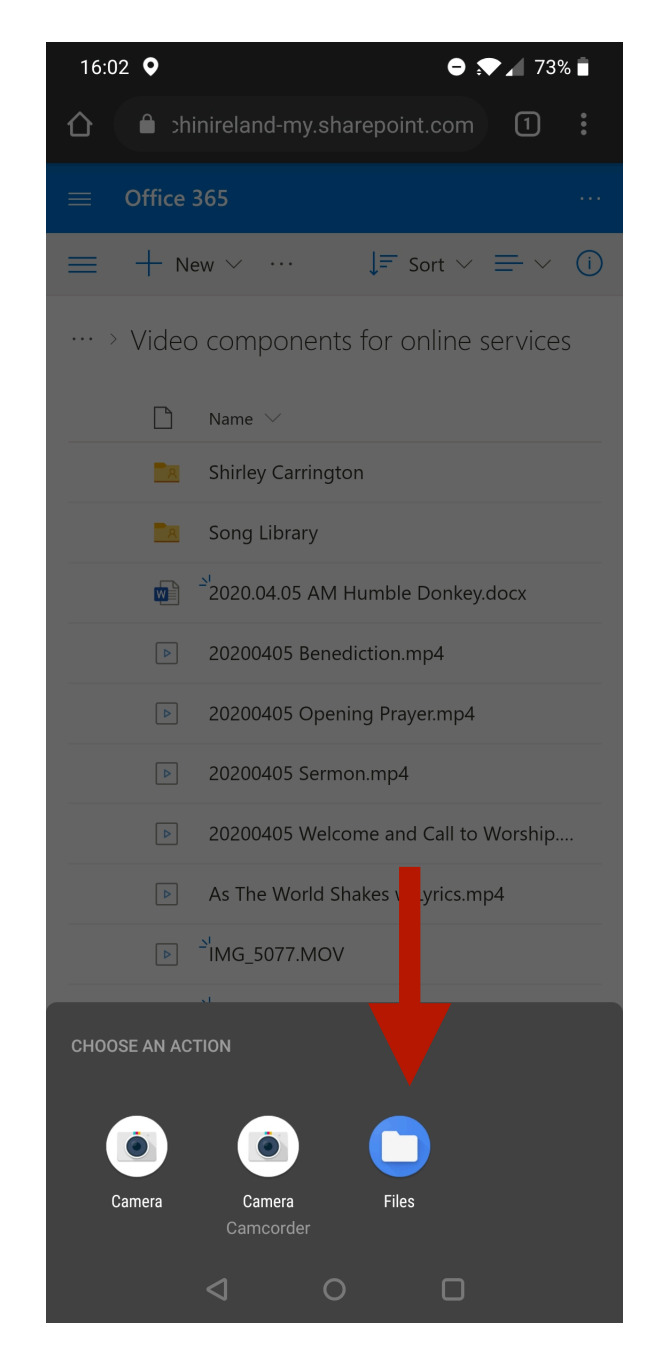

Tap on "Files"

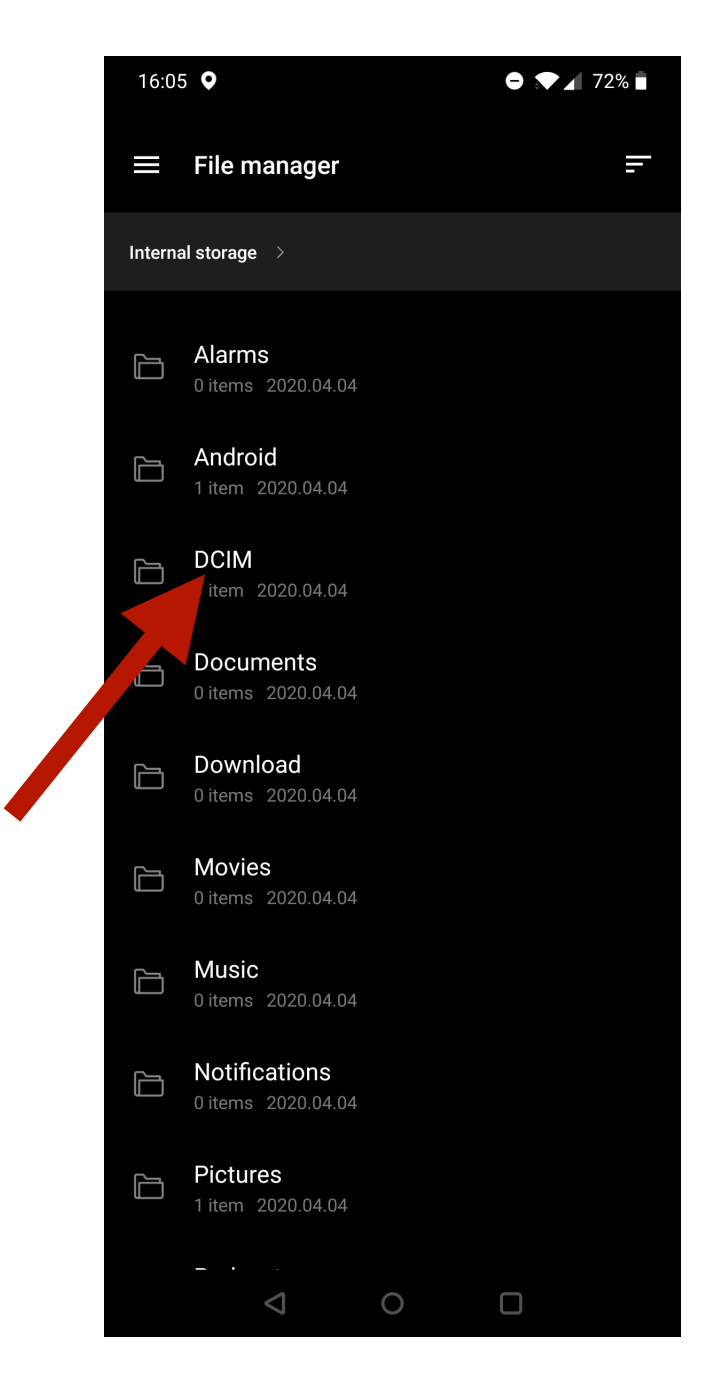

You may need to have a look in a few of these folder to find your video. Usually you will find it in the "DCIM" folder then "Camera"

## **12** Android Phones & Tablets - Uploading the video

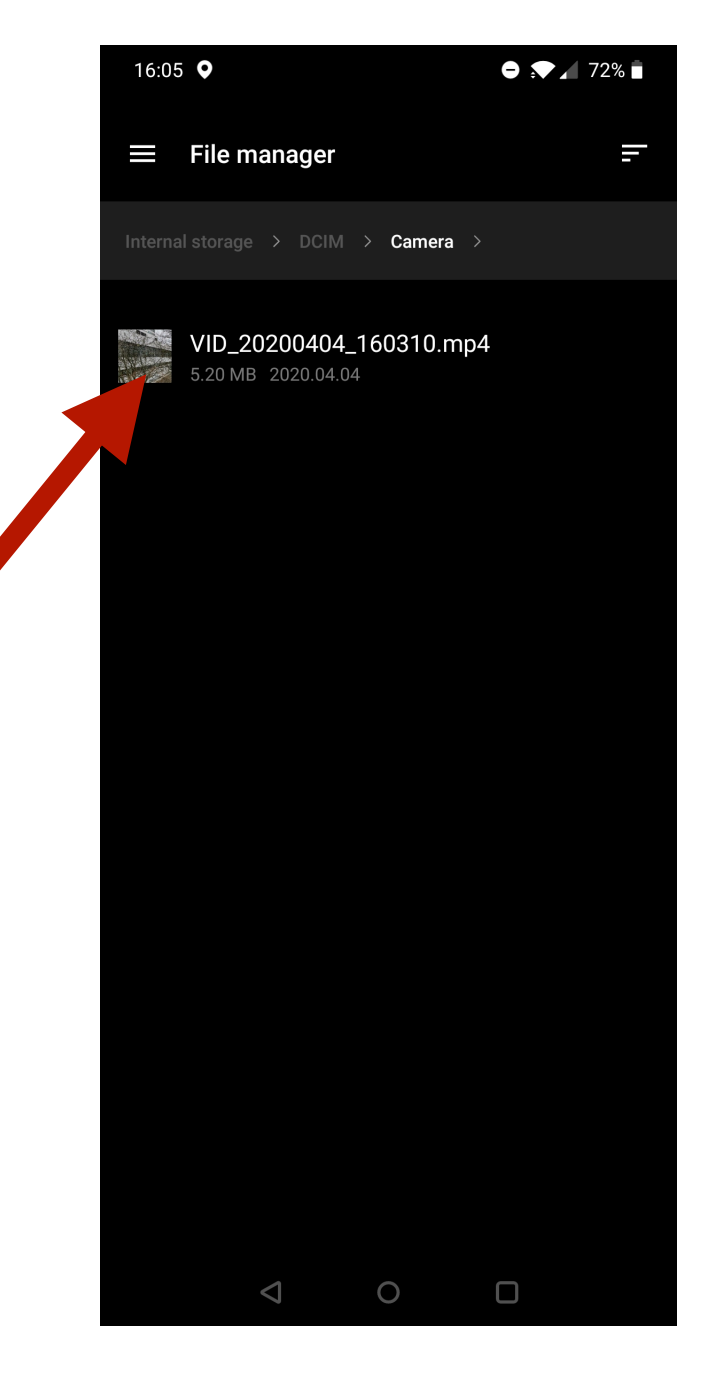

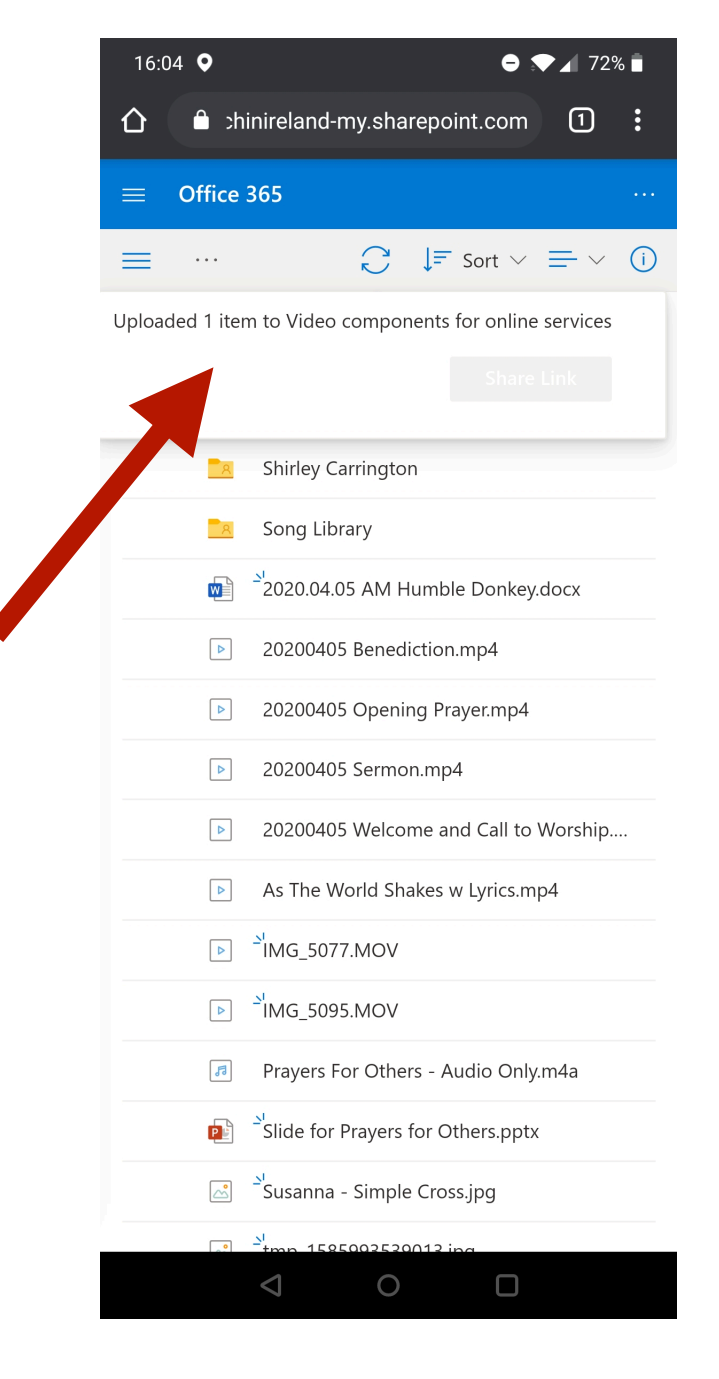

Tap on your video then "done" (You may not need to tap done on your specific phone/tablet) and the video will start uploading. You will see a blue bar moving across the top of the screen. This may take some time. When it makes it all the way to the right, you have finished uploading. You will see the above box.

## Recording & sending your video Windows Laptop

## 13 Windows Laptop - Recording the video

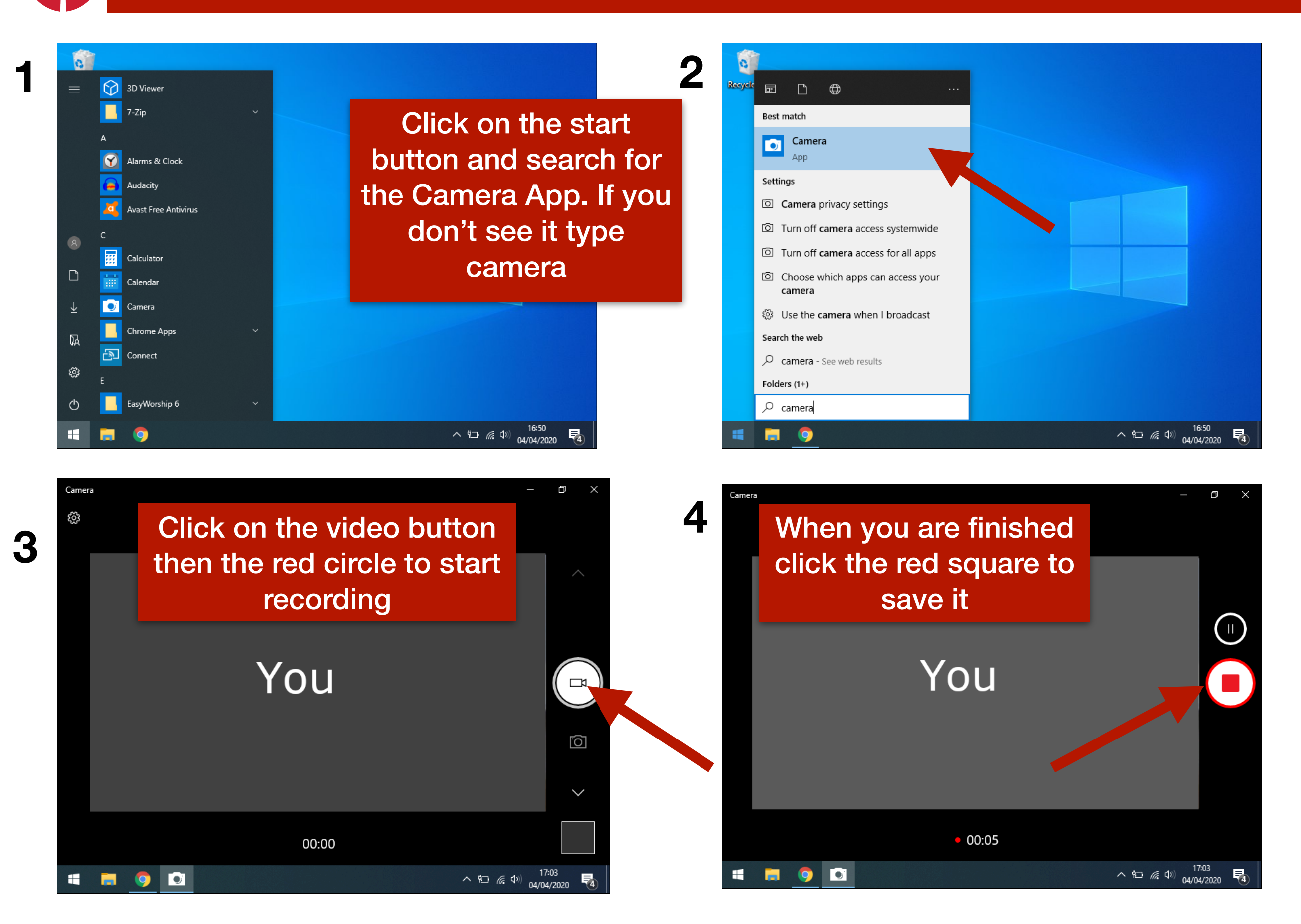

### 14 Windows Laptop - Uploading the video

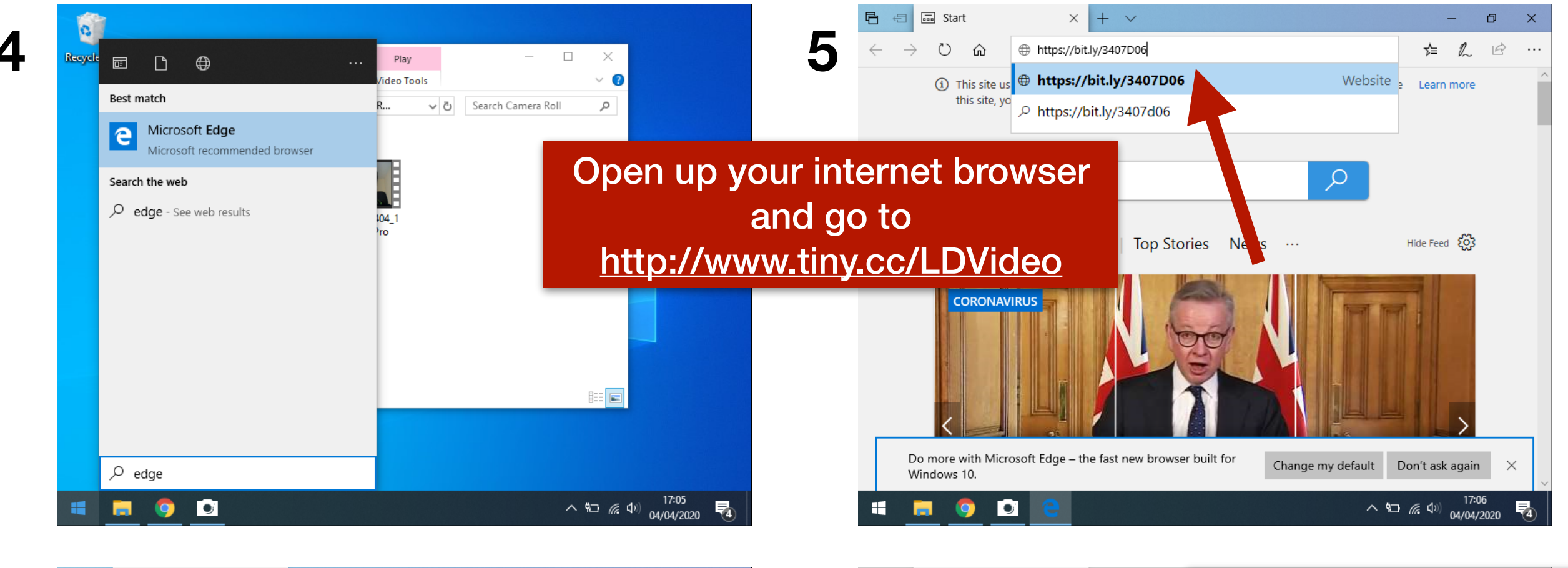

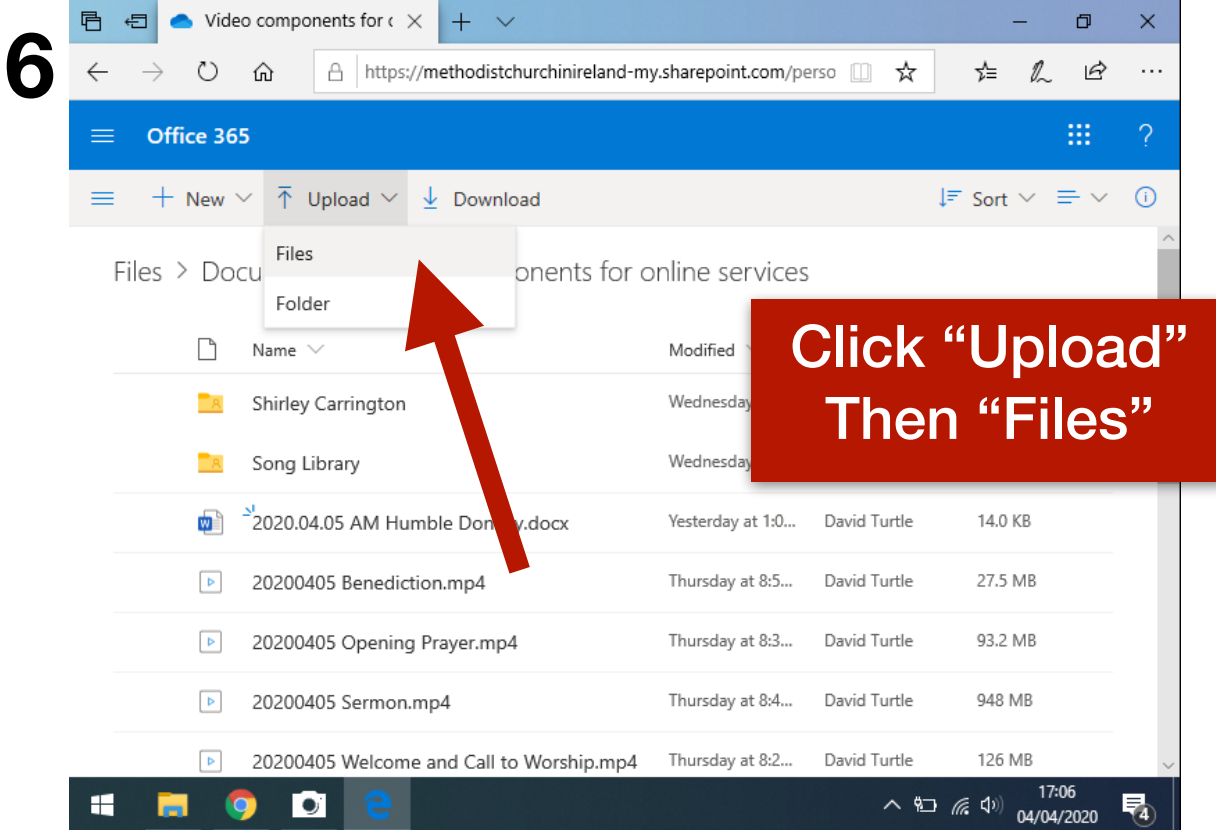

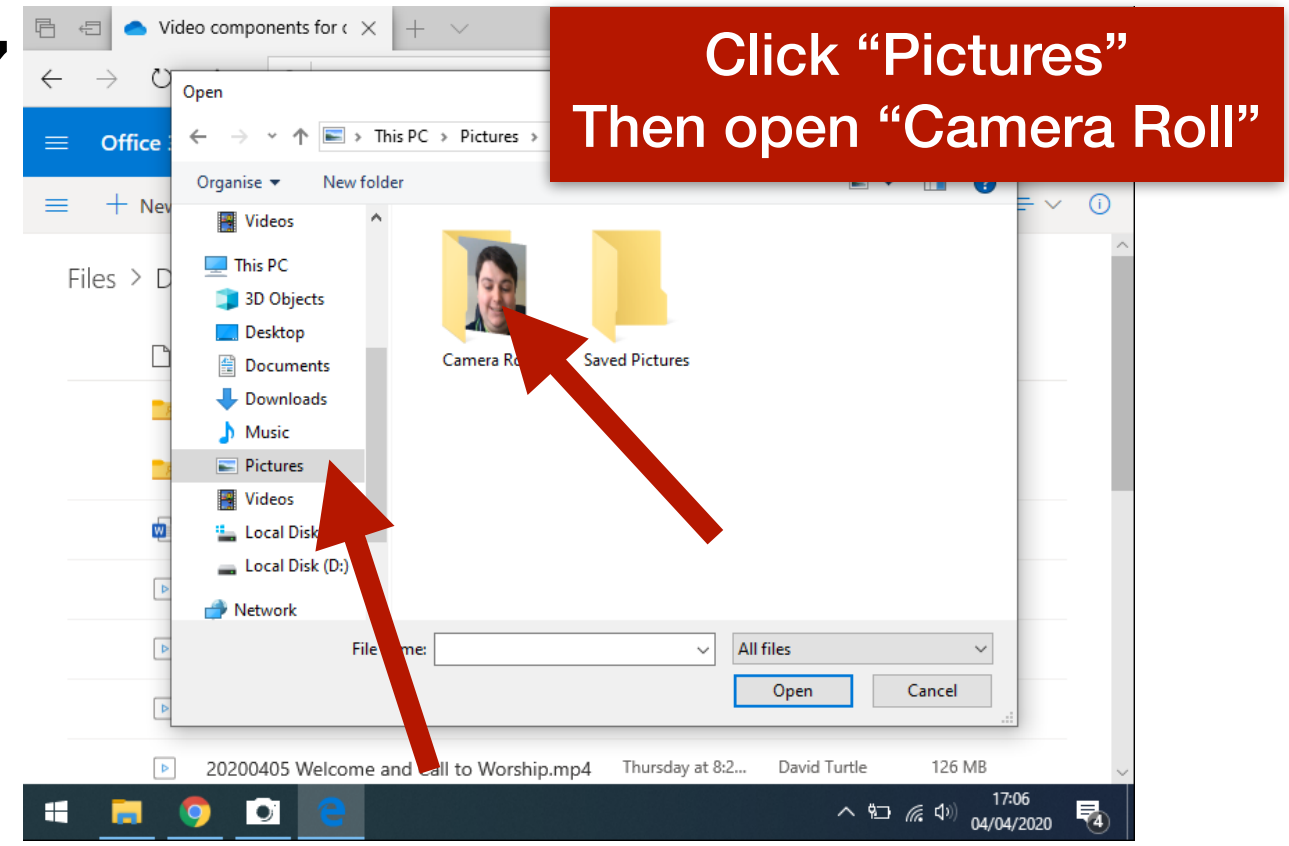

## 15 Windows Laptop - Uploading the video

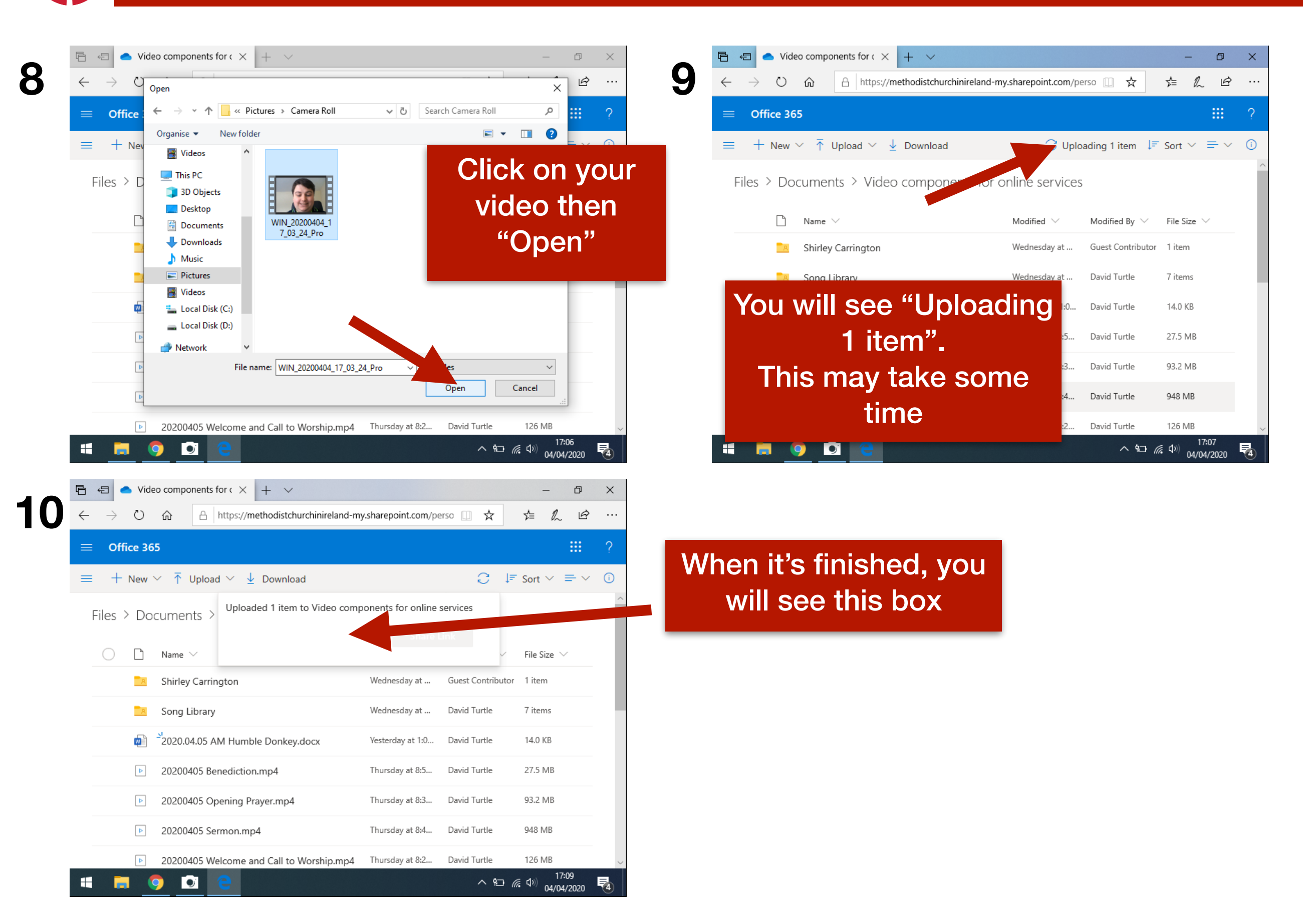

# Recording & sending your video Apple Laptop

## 18 Apple Laptop - Recording the video

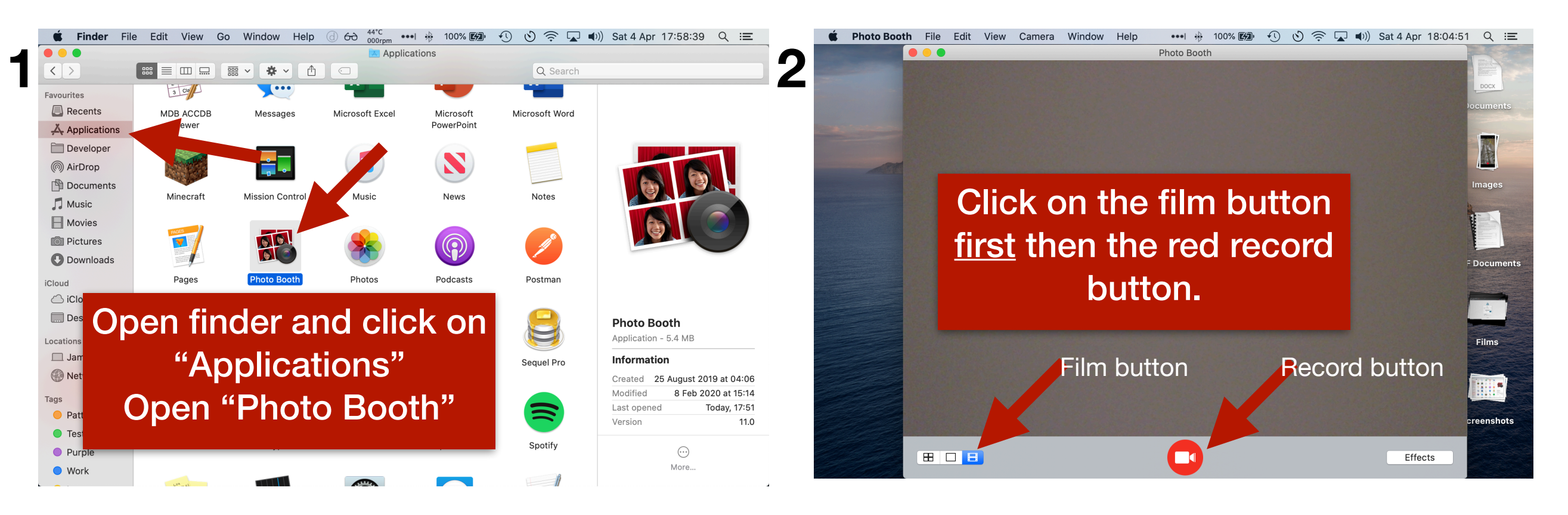

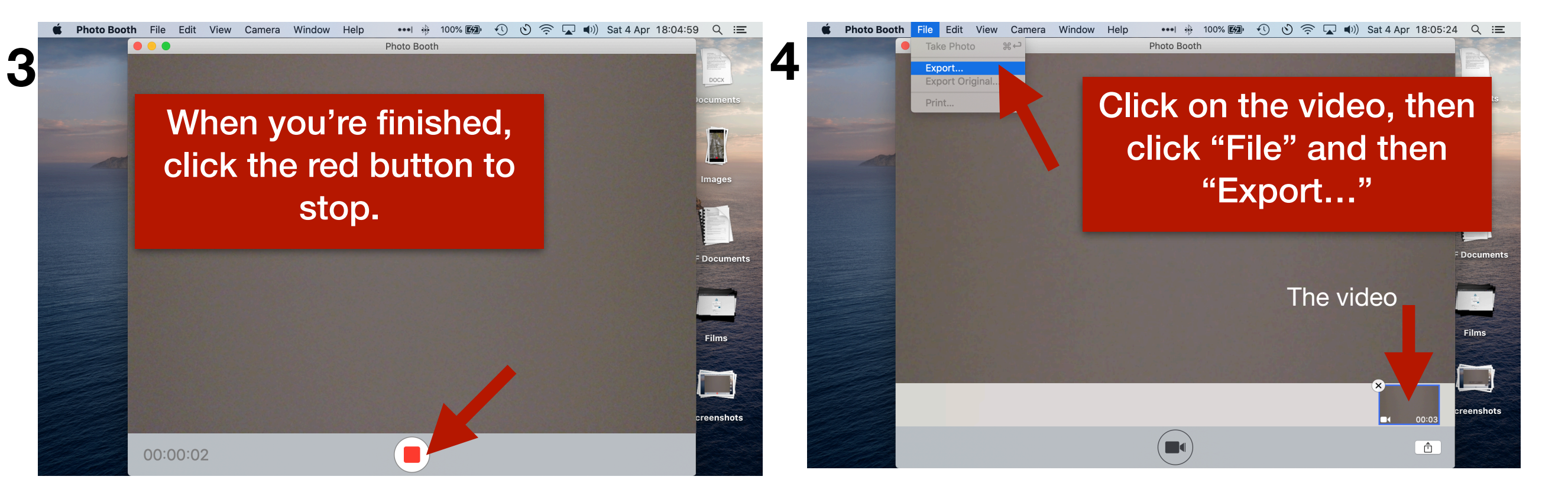

## 19 Apple Laptop - Recording & Uploading the video

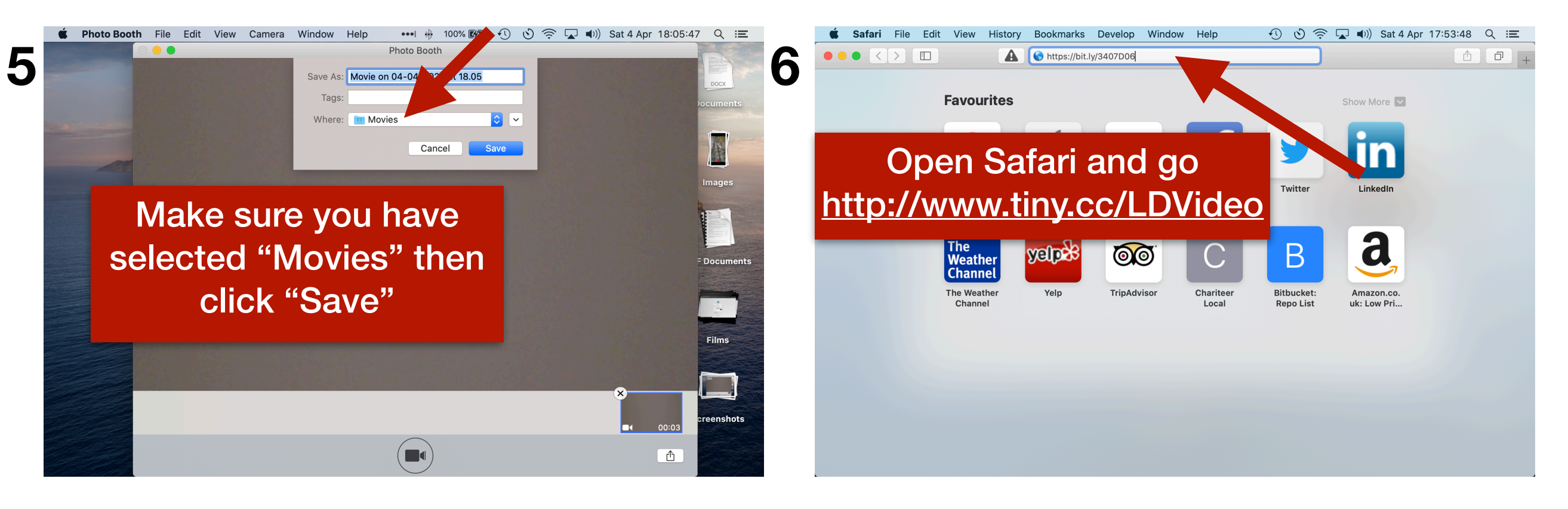

| <b>Ś Safari</b> File Edit View History Bookmarks De | evelop Window Help          | ා € ල්                                        | 🔊 🤶 🔽 🜒 Sa                    | at 4 Apr 17:54:11 Q 😑            |   | 🗯 Safari       | File Edit View                                                         | History Bookmarks D                                                                                                    | )evelo  |
|-----------------------------------------------------|-----------------------------|-----------------------------------------------|-------------------------------|----------------------------------|---|----------------|------------------------------------------------------------------------|----------------------------------------------------------------------------------------------------|---------|
|                                                     | nodistchurchinireland-my.sl | narepoint.com                                 | Ċ                             | 1 0 +                            | 0 | 0 • • <        |                                                                        |                                                                                                    | thodist |
| Office 365                                          |                             |                                               |                               | ?                                | δ | Office 365     | < > =•                                                                 |                                                                                                    | B M     |
| + New ∨ 〒 Upload ∨ 보 Down                           | _                           |                                               |                               | J≓ Sort ∨ ≡ ∨ (i)                |   | $+$ New $\vee$ | Favourites                                                             | Name       Image: Name       Image: Nam       Image: Name |         |
| Files<br>Files > D. Folder<br>Files > D. Folder     | online services             |                                               |                               |                                  |   | Files > Do     | Applications Developer Documents Music                                 | <ul> <li>Movie on 04-04-</li> <li>Movie Theater</li> <li>Movie Library</li> </ul>                                                                                                    | -2020 ; |
| Click "Uplo                                         | ad"                         | Modified By $\checkmark$<br>Guest Contributor | File Size $\checkmark$ 1 item | Sharing<br>x <sup>R</sup> Shared |   |                | Movies <ul> <li>Movies</li> <li>Pictures</li> <li>Downloads</li> </ul> | -                                                                                                    |         |
| Then "File                                          | es" 🗛                       | David Turtle                                  | 7 items                       | ۶ <sup>۹</sup> Shared            |   | 24             | iCloud                                                                 |                                                                                                    |         |
| <b>∞</b> ] <sup>⊥</sup> 2                           | л                           | David Turtle                                  | 14.0 KB                       | я <sup>R</sup> Shared            |   |                | Desktop                                                                |                                                                                                    |         |
| 20200405 Benediction.mp4                            | Thursday at 8:58 AM         | David Turtle                                  | 27.5 MB                       | я <sup>9</sup> Shared            |   |                | Locations                                                              |                                                                                                    |         |
| 20200405 Opening Prayer.mp4                         | Thursday at 8:35 AM         | David Turtle                                  | 93.2 MB                       | ۶ <sup>۹</sup> Shared            |   |                | 20200405 Openir                                                        | ng Prayer.mp4                                                                                                    | Th      |
| ▶ 20200405 Sermon.mp4                               | Thursday at 8:40 AM         | David Turtle                                  | 948 MB                        | ۶ <sup>۹</sup> Shared            |   |                | 20200405 Sermo                                                         | n.mp4                                                                                                    | Th      |
| 20200405 Welcome and Call to Worship.mp4            | Thursday at 8:27 AM         | David Turtle                                  | 126 MB                        | ନ <sup>R</sup> Shared            |   | Þ              | 20200405 Welcor                                                        | me and Call to Worship.mp4                                                                                                    | Th      |
| S The World Shakes w Lyrics.mp4                     | Wednesday at 11:12 PM       | David Turtle                                  | 132 MB                        | x <sup>R</sup> Shared            |   | 4              | As The World Sha                                                       | akes w Lyrics.mp4                                                                                                    | We      |

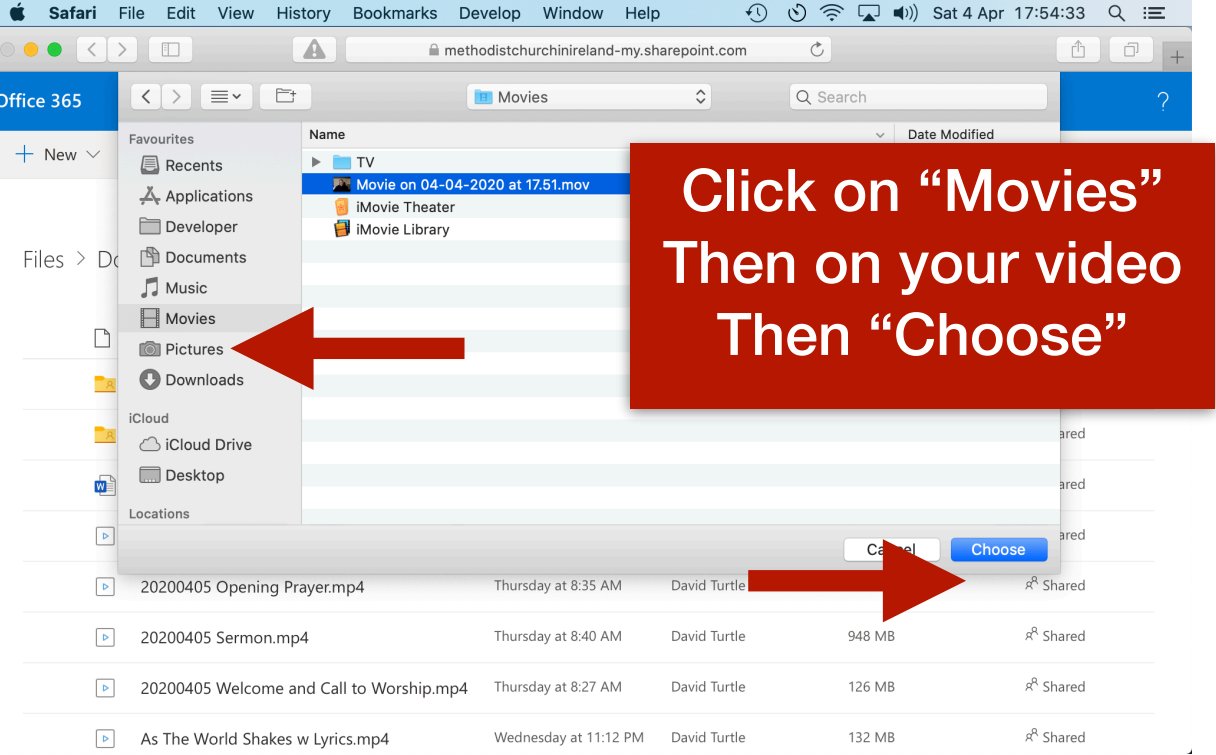

## **20 Apple Laptop - Uploading the video**

132 MB

<sup>ମ୍ପ</sup> Shared

| 🗯 Safari F     | ile Edit View History Bookmarks                                 | Develop Window Help           | o 🗘                            | 🕑 🤶 🔽 🕬) Sa                | at 4 Apr 17:55:11 Q ᠄   |
|----------------|-----------------------------------------------------------------|-------------------------------|--------------------------------|----------------------------|-------------------------|
| ••• <>         |                                                                 | ethodistchurchinireland-my.sl | narepoint.com                  | Ċ                          | Ĉ ∂                     |
| Office 365     |                                                                 |                               |                                |                            |                         |
| $+$ New $\vee$ | $\overline{\uparrow}$ Upload $\checkmark$ $\downarrow$ Download |                               | -                              | 2 ploading 1 item          | ↓≓ Sort ∨ ≡ ∨ ()        |
|                |                                                                 | Uploading 1 item to Vide      | eo componen                    | nline services             |                         |
| Files > Do     | cuments > Video components for                                  | r online services             |                                |                            |                         |
| $\bigcirc$     | Name \vee                                                       | Modified 🖂                    | Modified By $ \smallsetminus $ | File Size $\smallsetminus$ | Sharing                 |
| 8              | Shirley Carrington                                              | Wednesday at 10:11 AM         | Guest Contributor              | 1 item                     | R <sup>R</sup> Shared   |
| A              | Song Library                                                    | Wednesday at 9:00 AM          | David Turtle                   | 7 items                    | R <sup>R</sup> Shared   |
|                | لا<br>2020.04.05 AM Humble Donkey.docx                          | Yesterday at 1:07 AM          | David Turtle                   | 14.0 KB                    | я <sup>R</sup> Shared   |
| 4              | 20200405 Benediction.mp4                                        | Thursday at 8:58 AM           | David Turtle                   | 27.5 MB                    | R <sup>R</sup> Shared   |
| ٩              | 20200405 Opening Prayer.mp4                                     | Thursday at 8:35 AM           | David Turtle                   | 93.2 MB                    | я <sup>R</sup> Shared   |
| ٩              | 20200405 Sermon.mp4                                             | Thursday at 8:40 AM           | David Turtle                   | 948 MB                     | ศ <sup>ุ</sup> R Shared |
|                |                                                                 |                               |                                |                            |                         |

The video is now uploading. It may take some time for this to finish

| Image: Shirley Carrington       Image: Shirley Carrington       Vesterday at 10:11 AM       Guest Contributor       1 item       A <sup>2</sup> Shared         Image: Shirley Carrington       Vesterday at 10:11 AM       Guest Contributor       1 item       A <sup>2</sup> Shared         Image: Shirley Carrington       Vesterday at 10:11 AM       Guest Contributor       1 item       A <sup>2</sup> Shared         Image: Shirley Carrington       Vesterday at 10:11 AM       Guest Contributor       1 item       A <sup>2</sup> Shared         Image: Shirley Carrington       Vesterday at 1:07 AM       David Turtle       7 items       A <sup>2</sup> Shared         Image: Subject Correction Stress       Vesterday at 8:58 AM       David Turtle       14.0 KB       A <sup>2</sup> Shared         Image: Subject Correction Stress       Vesterday at 8:58 AM       David Turtle       93.2 MB       A <sup>2</sup> Shared         Image: Subject Correction Stress       Thursday at 8:58 AM       David Turtle       94.8 MB       A <sup>2</sup> Shared         Image: Subject Correction Stress       Thursday at 8:58 AM       David Turtle       93.2 MB       A <sup>2</sup> Shared         Image: Subject Correction Stress       Thursday at 8:58 AM       David Turtle       94.8 MB       A <sup>2</sup> Shared         Image: Subject Correction Stress       Thursday at 8:27 AM       David Turtle       94.8 MB       A <sup>2</sup> Shared         I                                                                                                    | Image: Solution of the services         Files > Documents > Video components for         Image: Shirley Carrington         Image: Shirley Carrington         Song Library         Vesterday at 10:11 AM         Genesiday at 10:11 AM         Genesiday at 10:11 AM <th><b>É Safari</b> File Edit View History Bookmarks Dev</th> <th>velop Window Help</th> <th>v € ©</th> <th>奈 🔽 🕪) Sat</th> <th>4 Apr 17:55:14 Q</th>                                                                                                    | <b>É Safari</b> File Edit View History Bookmarks Dev                     | velop Window Help          | v € ©                | 奈 🔽 🕪) Sat    | 4 Apr 17:55:14 Q                       |
|----------------------------------------------------------------------------------------------------|----------------------------------------------------------------------------------------------------|--------------------------------------------------------------------------|----------------------------|----------------------|---------------|----------------------------------------|
| Office 365         + New < ↑ Upload < ↓ Download       C IF Sort < = <         Files > Documents > Video components for         Name        Mor A       Modified By <       File Size        Sharing         Shirley Carrington       Kednesday at 10:11 AM       Guest Contributor       1 item       A <sup>2</sup> Shared         Song Library       Wednesday at 10:11 AM       Guest Contributor       1 item       A <sup>2</sup> Shared         20200405 AM Humble Donkey, ds. X       Vesterday at 1:07 AM       David Turtle       7 items       A <sup>2</sup> Shared         20200405 Spening Prayer.mp4       Thursday at 8:35 AM       David Turtle       932 MB       A <sup>2</sup> Shared         20200405 Sermon.mp4       Thursday at 8:37 AM       David Turtle       948 MB       A <sup>2</sup> Shared         20200405 Welcome and Call to Worship.mp4       Thursday at 8:27 AM       David Turtle       126 MB       A <sup>2</sup> Shared         X       Wbbeen it base finisbacd       132 MB       132 MB       X                                                                                                    | Office 365                                                                                                    | ••• < >                                                                  | odistchurchinireland-my.sł | narepoint.com (      | •             | Ê                                      |
| + New < r                                                                                                    | + New < to Upload < to Download                                                                                                    | Office 365                                                               |                            |                      |               |                                        |
| Files > Documents > Video components for     Image: Name      More &   More &   Mo                                                                                                    | Files > Documents > Video components for     Image: Image: Image Image: Image: Image: Image: Image: Image: Image: Image: Image: Image: Image: Image: Image: Image: Image: Image: Image: Image: Image: Image: Image: Image: Image: Image: Image: Image: Image: Image: Image: Image: Image: Image: Image: Imag | $+$ New $\vee$ $\overline{\uparrow}$ Upload $\vee$ $\downarrow$ Download |                            |                      | C             | $\downarrow = \text{Sort} \lor = \lor$ |
| Shore Link   Name \ Mo w Modified By \ File Size \ Sharing   Name \ Name \ Modified By \ File Size \ Sharing   Shirley Carrington ednesday at 10:11 AM Guest Contributor 1 item A <sup>2</sup> Shared   Song Library Wednesday at 9:00 AM David Turtle 7 items A <sup>2</sup> Shared   202004.05 AM Humble Donkey.ds.x Yesterday at 1:07 AM David Turtle 14.0 KB A <sup>2</sup> Shared   20200405 Benediction.mp4 Thursday at 8:35 AM David Turtle 93.2 MB A <sup>2</sup> Shared   20200405 Sermon.mp4 Thursday at 8:40 AM David Turtle 948 MB A <sup>2</sup> Shared   20200405 Welcome and Call to Worship.mp4 Thursday at 8:27 AM David Turtle 126 MB A <sup>2</sup> Shared   Whoen it bas finished 132 MB A <sup>3</sup> Shared A <sup>3</sup> Shared A <sup>3</sup> Shared                                                                                                    | Share Link         Image: Shirley Carrington       Mod. //       Mod. filed By        File Size        Sharing         Shirley Carrington       Mednesday at 10:11 AM       Guest Contributor       1 item       A <sup>0</sup> Shared         Song Library       Wednesday at 9:00 AM       David Turtle       7 items       A <sup>2</sup> Shared         20200405 Benediction.mp4       Wednesday at 9:00 AM       David Turtle       14.0 KB       A <sup>2</sup> Shared         20200405 Opening Prayer.mp4       Thursday at 8:58 AM       David Turtle       93.2 MB       A <sup>2</sup> Shared         20200405 Semediction.mp4       Thursday at 8:35 AM       David Turtle       93.2 MB       A <sup>2</sup> Shared         20200405 Semon.mp4       Thursday at 8:35 AM       David Turtle       93.2 MB       A <sup>2</sup> Shared         20200405 Semon.mp4       Thursday at 8:37 AM       David Turtle       94.8 MB       A <sup>2</sup> Shared         20200405 Selcome and Call to Worship.mp4       Thursday at 8:27 AM       David Turtle       94.8 MB       A <sup>2</sup> Shared         20200405 Selcome and Call to Worship.mp4       Thursday at 8:27 AM       David Turtle       126 MB       A <sup>2</sup> Shared         20200405 Selcome and Call to Worship.mp4       Thursday at 8:27 AM       David Turtle       126 MB       A <sup>2</sup> Shared         20200405 Selcome and Call to Worship.mp4                                                                                                    |                                                                          | Uploaded 1 item to Vide    | eo components for on | line services |                                        |
| Name ∨       Mg 2       Modified By ∨       File Size ∨       Sharing         Shirley Carrington       Jednesday at 10:11 AM       Guest Contributor       1 item       A <sup>R</sup> Shared         Song Library       Wednesday at 9:00 AM       David Turtle       7 items       A <sup>R</sup> Shared         Song Library       Wednesday at 9:00 AM       David Turtle       14.0 KB       A <sup>R</sup> Shared         Song Library       Wednesday at 9:00 AM       David Turtle       14.0 KB       A <sup>R</sup> Shared         Song Library       Wednesday at 9:00 AM       David Turtle       14.0 KB       A <sup>R</sup> Shared         Song Library       Vesterday at 1:07 AM       David Turtle       14.0 KB       A <sup>R</sup> Shared         Sol2000405 Benediction.mp4       Thursday at 8:58 AM       David Turtle       93.2 MB       A <sup>R</sup> Shared         Sol2000405 Opening Prayer.mp4       Thursday at 8:35 AM       David Turtle       94.8 MB       A <sup>R</sup> Shared         Sol2000405 Welcome and Call to Worship.mp4       Thursday at 8:27 AM       David Turtle       126 MB       A <sup>R</sup> Shared         Sol200405 Welcome and Call to Worship.mp4       Thursday at 8:27 AM       David Turtle       126 MB       A <sup>R</sup> Shared         Motion of the pase fineisebood       132 MB       Sole       Sole       Sole       Sole         Mo                                                                                                    | Name ∨       Mo       Modified By ∨       File Size ∨       Sharing         Shirley Carrington       Aednesday at 10:11 AM       Guest Contributor       1 item       A <sup>2</sup> Shared         Song Library       Wednesday at 9:00 AM       David Turtle       7 items       A <sup>2</sup> Shared         20200405 S AM Humble Donkey.db.xt       Yesterday at 1:07 AM       David Turtle       14.0 KB       A <sup>2</sup> Shared         20200405 Benediction.mp4       Thursday at 8:58 AM       David Turtle       27.5 MB       A <sup>2</sup> Shared         20200405 Sermon.mp4       Thursday at 8:35 AM       David Turtle       93.2 MB       A <sup>2</sup> Shared         20200405 Sermon.mp4       Thursday at 8:27 AM       David Turtle       948 MB       A <sup>2</sup> Shared         20200405 Welcome and Call to Worship.mp4       Thursday at 8:27 AM       David Turtle       126 MB       A <sup>2</sup> Shared         Marce       20200405 Welcome and Call to Worship.mp4       Thursday at 8:27 AM       David Turtle       126 MB       A <sup>2</sup> Shared         Marce       Modified By Y       Turtle       126 MB       A <sup>2</sup> Shared       A <sup>2</sup> Shared         Marce       Modified By AB       Turtle       126 MB       A <sup>2</sup> Shared       A <sup>2</sup> Shared         Marce       Modified By AB       Turtle       126 MB       A <sup>2</sup> Shared       A <sup>2</sup>                                                                                                    | Files $>$ Documents $>$ Video components for                             |                            |                      |               |                                        |
| Image: Solution       Marce Solution       Marce Solution       Marc                                                                                                    | Image: Solution       Marge: Marge: Mar   | Name V                                                                   | Mo                         | Modified By          | File Size 🗸   | Sharing                                |
| Song Library       Wednesday at 9:00 AM       David Turtle       7 items       R <sup>A</sup> Shared         2020.04.05 AM Humble Donkey.ds.x       Yesterday at 1:07 AM       David Turtle       14.0 KB       R <sup>A</sup> Shared         20200405 Benediction.mp4       Thursday at 8:58 AM       David Turtle       27.5 MB       R <sup>A</sup> Shared         20200405 Opening Prayer.mp4       Thursday at 8:35 AM       David Turtle       93.2 MB       R <sup>A</sup> Shared         20200405 Sermon.mp4       Thursday at 8:40 AM       David Turtle       948 MB       R <sup>A</sup> Shared         20200405 Welcome and Call to Worship.mp4       Thursday at 8:27 AM       David Turtle       126 MB       R <sup>A</sup> Shared         AMAR David Turtle       126 MB       R <sup>A</sup> Shared       R <sup>A</sup> Shared       R <sup>A</sup> Shared       R <sup>A</sup> Shared         AMAR David Turtle       David Turtle       126 MB       R <sup>A</sup> Shared       R <sup>A</sup> Shared       R <sup>A</sup> Shared         AMAR David Turtle       David Turtle       126 MB       R <sup>A</sup> Shared       R <sup>A</sup> Shared< | Song Library Wednesday at 9:00 AM David Turtle 7 items R <sup>A</sup> Shared   2020.04.05 AM Humble Donkey.dx.x Yesterday at 1:07 AM David Turtle 14.0 KB R <sup>A</sup> Shared   20200405 Benediction.mp4 Thursday at 8:58 AM David Turtle 27.5 MB R <sup>A</sup> Shared   20200405 Opening Prayer.mp4 Thursday at 8:35 AM David Turtle 93.2 MB R <sup>A</sup> Shared   20200405 Sermon.mp4 Thursday at 8:40 AM David Turtle 948 MB R <sup>A</sup> Shared   20200405 Welcome and Call to Worship.mp4 Thursday at 8:27 AM David Turtle 126 MB R <sup>A</sup> Shared   Wheen it has finished 132 MB R <sup>A</sup> Surver R <sup>A</sup> Surver                                                                                                    | Shirley Carrington                                                       | Vednesday at 10:11 AM      | Guest Contributor    | 1 item        | برم Shared                             |
| <ul> <li>202004.05 AM Humble Donkey.ds.x</li> <li>Yesterday at 1:07 AM</li> <li>David Turtle</li> <li>14.0 KB</li> <li>A<sup>A</sup> Shared</li> <li>20200405 Benediction.mp4</li> <li>Thursday at 8:58 AM</li> <li>David Turtle</li> <li>27.5 MB</li> <li>A<sup>A</sup> Shared</li> <li>20200405 Opening Prayer.mp4</li> <li>Thursday at 8:35 AM</li> <li>David Turtle</li> <li>93.2 MB</li> <li>A<sup>A</sup> Shared</li> <li>20200405 Sermon.mp4</li> <li>Thursday at 8:40 AM</li> <li>David Turtle</li> <li>948 MB</li> <li>A<sup>A</sup> Shared</li> <li>20200405 Welcome and Call to Worship.mp4</li> <li>Thursday at 8:27 AM</li> <li>David Turtle</li> <li>126 MB</li> <li>A<sup>A</sup> Shared</li> <li>132 MB</li> </ul>                                                                                                    | <ul> <li>202004.05 AM Humble Donkey.dv. x</li> <li>Yesterday at 1:07 AM</li> <li>David Turtle</li> <li>14.0 KB</li> <li>A<sup>A</sup> Shared</li> <li>20200405 Benediction.mp4</li> <li>Thursday at 8:58 AM</li> <li>David Turtle</li> <li>27.5 MB</li> <li>A<sup>A</sup> Shared</li> <li>20200405 Opening Prayer.mp4</li> <li>Thursday at 8:35 AM</li> <li>David Turtle</li> <li>93.2 MB</li> <li>A<sup>A</sup> Shared</li> <li>20200405 Sermon.mp4</li> <li>Thursday at 8:40 AM</li> <li>David Turtle</li> <li>948 MB</li> <li>A<sup>A</sup> Shared</li> <li>20200405 Welcome and Call to Worship.mp4</li> <li>Thursday at 8:27 AM</li> <li>David Turtle</li> <li>126 MB</li> <li>A<sup>A</sup> Shared</li> <li>132 MB</li> </ul>                                                                                                    | Song Library                                                             | Wednesday at 9:00 AM       | David Turtle         | 7 items       | ନ୍ <sup>q</sup> Shared                 |
| b       20200405 Benediction.mp4       Thursday at 8:58 AM       David Turtle       27.5 MB       A <sup>A</sup> Shared         b       20200405 Opening Prayer.mp4       Thursday at 8:35 AM       David Turtle       93.2 MB       A <sup>A</sup> Shared         b       20200405 Sermon.mp4       Thursday at 8:40 AM       David Turtle       948 MB       A <sup>A</sup> Shared         b       20200405 Welcome and Call to Worship.mp4       Thursday at 8:27 AM       David Turtle       126 MB       A <sup>A</sup> Shared         b       20200405 Welcome and Call to Worship.mp4       Thursday at 8:27 AM       David Turtle       126 MB       A <sup>A</sup> Shared         b       20200405 Welcome and Call to Worship.mp4       Thursday at 8:27 AM       David Turtle       126 MB       A <sup>A</sup> Shared         b       20200405 Welcome and Call to Worship.mp4       Thursday at 8:27 AM       David Turtle       126 MB       A <sup>A</sup> Shared         b       20200405 Welcome and Call to Worship.mp4       Thursday at 8:27 AM       David Turtle       126 MB       A <sup>A</sup> Shared                                                                                                    | David Turtle       27.5 MB       A <sup>A</sup> Shared         David Turtle       27.5 MB       A <sup>A</sup> Shared         David Turtle       93.2 MB       A <sup>A</sup> Shared         David Turtle       93.2 MB       A <sup>A</sup> Shared         David Turtle       948 MB       A <sup>A</sup> Shared         David Turtle       948 MB       A <sup>A</sup> Shared         David Turtle       126 MB       A <sup>A</sup> Shared         David Turtle       126 MB       A <sup>A</sup> Shared         David Turtle       126 MB       A <sup>A</sup> Shared         David Turtle       126 MB       A <sup>A</sup> Shared                                                                                                    | 2020.04.05 AM Humble Donkey.dv. x                                        | Yesterday at 1:07 AM       | David Turtle         | 14.0 KB       | ۶ <sup>۹</sup> Shared                  |
| <ul> <li>David Turtle</li> <li>P3.2 MB</li> <li>P4 Shared</li> </ul> <ul> <li>David Turtle</li> <li>P3.2 MB</li> <li>P4 Shared</li> </ul> <ul> <li>David Turtle</li> <li>P3.2 MB</li> <li>P4 Shared</li> </ul> <ul> <li>David Turtle</li> <li>P48 MB</li> <li>P4 Shared</li> </ul> <ul> <li>David Turtle</li> <li>P48 MB</li> <li>P4 Shared</li> </ul> <ul> <li>David Turtle</li> <li>P48 MB</li> <li>P4 Shared</li> </ul> <ul> <li>Mben it has finished</li> </ul> <ul> <li>David Turtle</li> <li>P4 Shared</li> </ul>                                                                                                    | <ul> <li>20200405 Opening Prayer.mp4             </li> <li>20200405 Sermon.mp4             </li> <li>20200405 Sermon.mp4             </li> <li>20200405 Welcome and Call to Worship.mp4             </li> <li>Thursday at 8:27 AM             </li> <li>David Turtle             </li> <li>Pavid Turtle             </li> <li>Pavid Turtle             </li></ul>                                                                                                    | 20200405 Benediction.mp4                                                 | Thursday at 8:58 AM        | David Turtle         | 27.5 MB       | x <sup>9</sup> Shared                  |
| Devide     20200405 Sermon.mp4     Thursday at 8:40 AM     David Turtle     948 MB     R <sup>A</sup> Shared       Devide     20200405 Welcome and Call to Worship.mp4     Thursday at 8:27 AM     David Turtle     126 MB     R <sup>A</sup> S       Devide     March     March     March     March     March     March       Devide     March     March     March     March     March       March     March     March     March     March       March     March     March     March     March                                                                                                    | Device       20200405 Sermon.mp4       Thursday at 8:40 AM       David Turtle       948 MB       R <sup>A</sup> Shared         Image: Participation of the state of the state                                                       | Discrete Science 20200405 Opening Prayer.mp4                             | Thursday at 8:35 AM        | David Turtle         | 93.2 MB       | 8 <sup>9</sup> Shared                  |
| 20200405 Welcome and Call to Worship.mp4 Thursday at 8:27 AM David Turtle 126 MB R <sup>4</sup> S                                                                                                    | • 20200405 Welcome and Call to Worship.mp4 Thursday at 8:27 AM David Turtle 126 MB           126 MB           • A         • A         • A                                                                                                    | 20200405 Sermon.mp4                                                      | Thursday at 8:40 AM        | David Turtle         | 948 MB        | 8 <sup>8</sup> Shared                  |
| When it has finished <sup>132 MB</sup>                                                                                                    | When it has finished                                                                                                    | 20200405 Welcome and Call to Worship.mp4                                 | Thursday at 8:27 AM        | David Turtle         | 126 MB        | R <sup>A</sup> S                       |
|                                                                                                    | when it has mished                                                                                                    | When it h                                                                | ae finic                   | had                  | 132 MB        | x <sup>R</sup> S                       |
| uploading you will see                                                                                                    |                                                                                                    |                                                                          | ,                          |                      |               |                                        |
| uploading you will see                                                                                                    |                                                                                                    | this                                                                     | DOX                        |                      |               |                                        |
| uploading you will see<br>this box                                                                                                    | this box                                                                                                    |                                                                          |                            |                      |               |                                        |